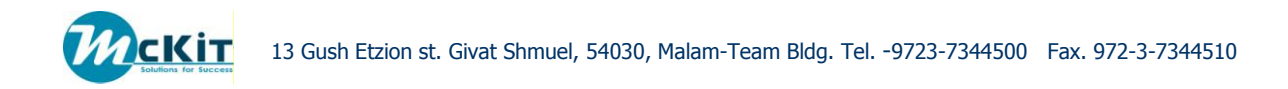

# DOC4TC

# User Manual Guide V.04

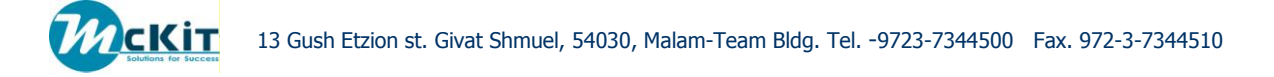

# TABLE OF CONTENTS

| TABLE OF C                                                                  | ONTENTS                                                                                           | 2                                        |
|-----------------------------------------------------------------------------|---------------------------------------------------------------------------------------------------|------------------------------------------|
| CHAPTER 1                                                                   | GENERAL                                                                                           | 3                                        |
| CHAPTER 2                                                                   | CONVERT PROCESS                                                                                   | 4                                        |
| TERMINOLOG<br>RUNNING TH<br>Choosing<br>Convert<br>Convert<br>Task But      | GY<br>E CONVERT PROCESS<br>If the Root Object<br>Job Object Elements<br>Job Revision Tabs<br>tons | 4<br>4<br>8<br>9<br>19                   |
| CHAPTER 3                                                                   | PUBLISH PROCESS                                                                                   | 21                                       |
| RUNNING TH<br>PUBLISH JOE<br>Primary A<br>Advance<br>Table of<br>Other Ta   | E PUBLISH PROCESS                                                                                 | 21<br>21<br>2 <i>1</i><br>23<br>24<br>25 |
| CHAPTER 4                                                                   | PRINT JOB                                                                                         | 26                                       |
| RUNNING TH<br>PRINT JOB R<br>Primary A<br>Advance<br>Print Attr<br>Other Ta | E PRINT PROCESS<br>Revision Tabs<br>Attributes<br>d Attributes<br>ibutes<br>bs – Print JOB        | 26<br>26<br>26<br>27<br>28<br>28         |
| CHAPTER 5                                                                   | THE OMT MENU                                                                                      | 29                                       |
| CHAPTER 6                                                                   | OUTPUT PROPERTIES                                                                                 | 34                                       |
| CHAPTER 7                                                                   | ATTRIBUTE SUMMARY                                                                                 | 36                                       |
| ATTRIBUTES                                                                  | LIST OF VALUES (LOV)                                                                              | 38                                       |

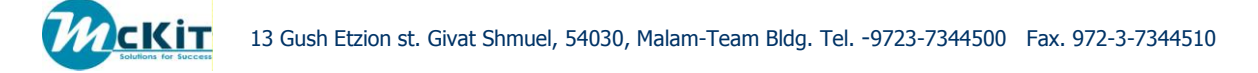

# Chapter 1 GENERAL

The purpose of this document is to guide the user to run manually the processes of the OMT application.

The basic assumption is that the user is familiar with the TC terminology and therefore there is no need to detail or explain this terminology in this document.

The OMT application is aimed to process various Data Sets (DS) or/and Web Links in TC via logic which is defined initially by the system administrator, then convert these DS's/WL's into a the required format and manipulate the converted data to serve the various business processes of the organization.

In general, there are 4 different processes that may be activated manually by the user:

- Convert This process "collects" the DS's/WL's according to defined rules and converts each DS/WL to the required natural format.
- Print This process submits the converted DS's/WL's to output device.
- Publish This process collects the converted DS's/WL's and builds it into a package.
- Distribution This process sends the converted DS's/WL's to relevant parties requiring the data.

The following chapters of the document will detail the manual work that needs to be done in order to perform the above processes.

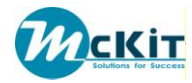

# **Chapter 2 CONVERT PROCESS**

# TERMINOLOGY

<u>Root object</u> – The root object is any object in TC from which the convert process will start to navigate its way in order to collect the DS's/WL's that are candidates to be converted to the natural format. As an example, a root object can be an Item Revision that is an assembly for which the convert process will collect the relevant DS's/WL's of the Item revision and down drilling its components via the defined revision rules. A root object may also be a single DS/WL. The user has the ability to define several root objects for the conversion process.

# **RUNNING THE CONVERT PROCESS**

## CHOOSING THE ROOT OBJECT

The following picture presents a TC home screen that will save this document for presenting the guidelines to run the processes.

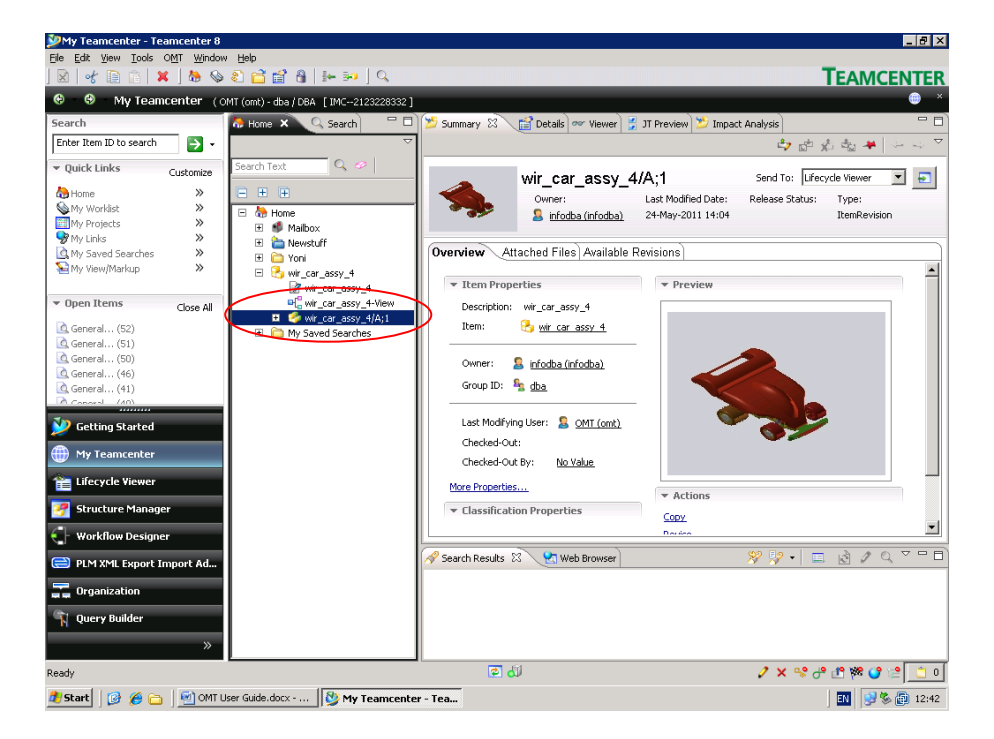

The Item Revision in the red ellipse will serve us as the Root Object. As seen in the right side of the screen/picture, this is a small vehicle and in the terms of TC it is a BOM assembly. The name of the root object is "wir\_car\_assy\_4".

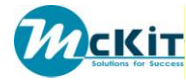

#### Creating and running Convert Job:

In order to run the Convert process, right click the mouse:

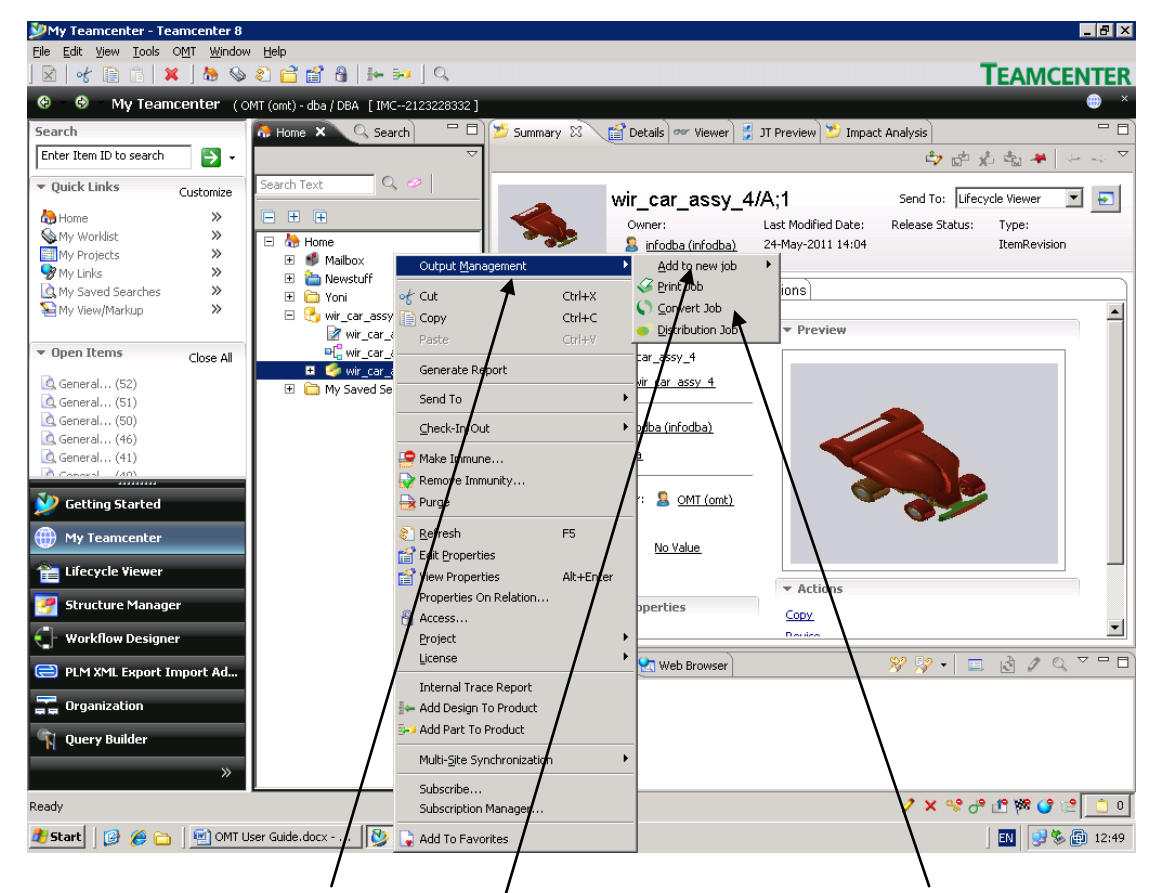

Choose the "Output Management"/option and then choose the Convert Job option. When choosing the above option, the Convert job will be created and sent to execution.

If choosing the option "Add to new Job" and then choosing the option "Convert Job" the job object will be created but **NOT** sent to execution. The user will have the ability to edit the job's attribute and then send it to execution.

The system will present you with the following screen:

| Select Jo                                            | b Template | × |  |  |  |  |
|------------------------------------------------------|------------|---|--|--|--|--|
| Job templates:<br>000036/A;1-Convert MSWord Template |            |   |  |  |  |  |
|                                                      | OK Cancel  |   |  |  |  |  |

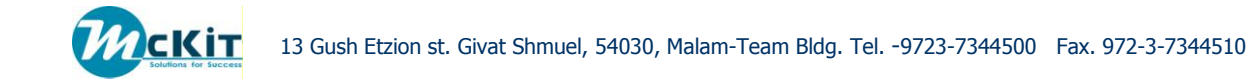

There may be several Job templates to choose in order to run the job. The template name describes (in general) its purpose. The user needs to be aware of the DS/WL types which are processed by a template and choose the right template to perform the required conversion. If the existing template list does not seem to fulfill the requirement, the user will consult the administrator for assistance.

In the above picture, the template will convert MSWord documents to the natural format.

The following picture is a sample of Job templates

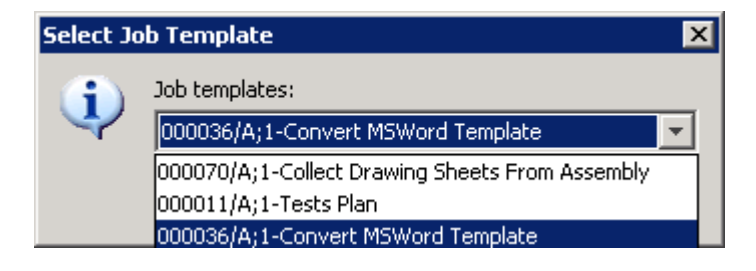

We will choose the Job template "000070/A;1 – Collect Drawing Sheets From Assembly".

| Select Jo | b Template 🛛 🗙                                                    | I |
|-----------|-------------------------------------------------------------------|---|
| (į)       | Job templates:<br>000070/A;1-Collect Drawing Sheets From Assembly |   |
|           | OK Cancel                                                         |   |

Once pressing the OK button, the Job object will be generated and found in the Newstuff folder. The system will represent the success of the creation of the object job with the following message:

| Message  | ×                                        |
|----------|------------------------------------------|
| <b>i</b> | The job 000088 was started successfully! |
|          | ОК                                       |

The above indicates that the job has been created and sent to execution.

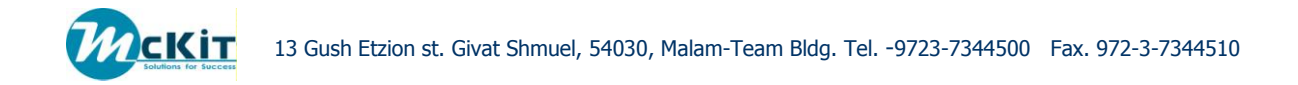

If you choose to create the job and **not** send it to execution, the system will present the following message:

| Message  | ×                                                                                |
|----------|----------------------------------------------------------------------------------|
| <b>i</b> | The new job 000090 was created successfully!<br>It is located in Newstuff folder |
|          | OK                                                                               |

As presented in the above message, the system <u>did not start the job</u>. If there is no appropriate template available the operation will result with an error.

The object's id in TC is 000088 and is found in the Newstuff folder:

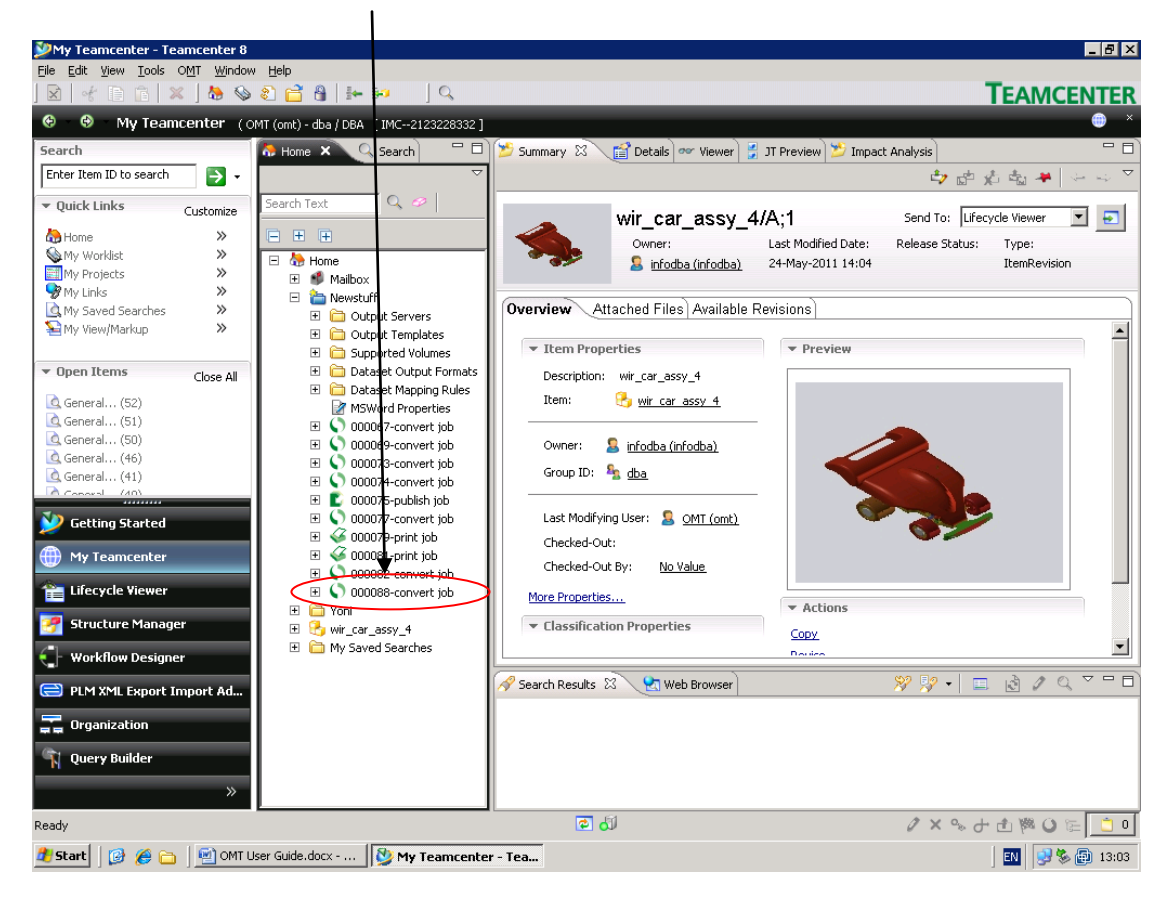

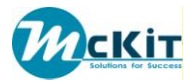

# CONVERT JOB OBJECT ELEMENTS

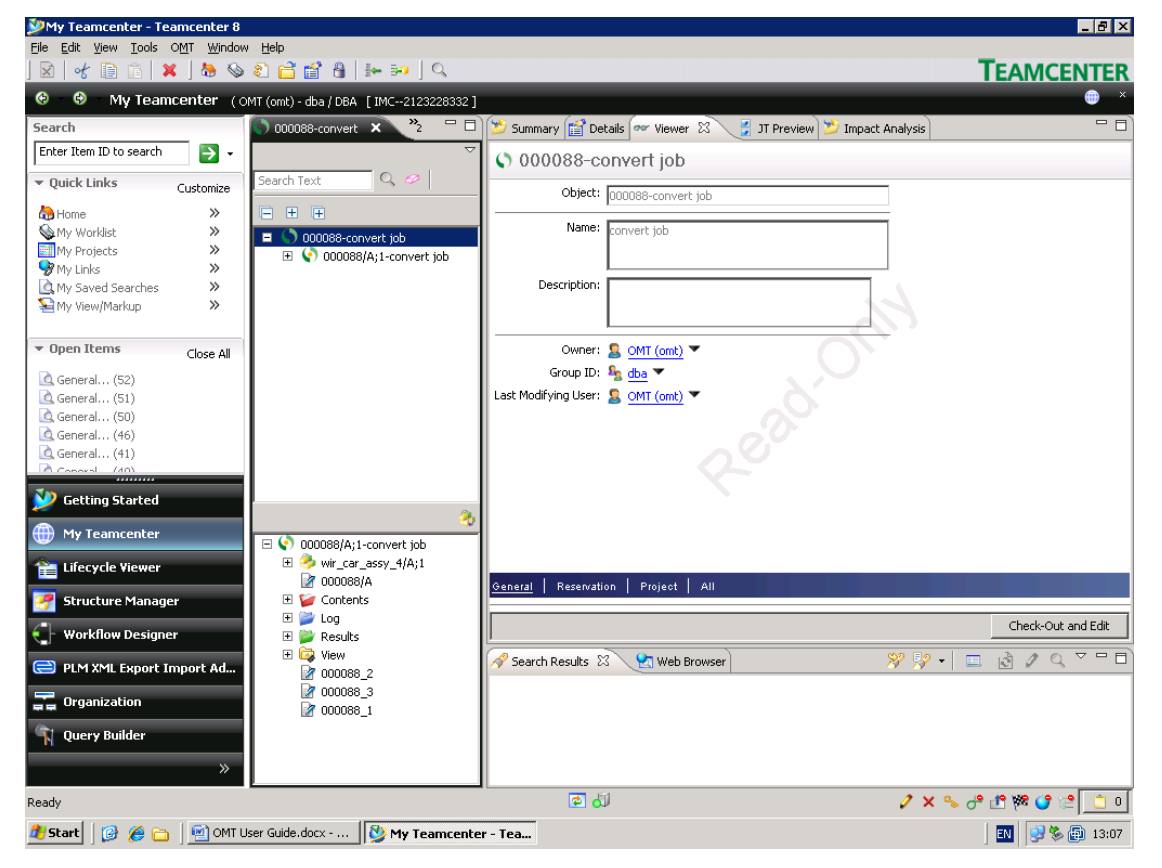

The convert job object is of Item type. The main object serving the OMT is the Convert Job Revision. As seen in the picture above, under the Convert Job Revision reside the following objects:

| Sequence # | Object Name    | Object Description                                                                                  |
|------------|----------------|----------------------------------------------------------------------------------------------------|
| 1          | Wir_car_assy_4 | This is the root object for the conversion.                                                         |
| 2          | 000088/A       | This form is a replica of the Job template<br>and describes the way the conversion will be<br>done. |
| 3          | Contents       | The Contents is a container holding forms<br>with details about each DS that will be<br>converted.  |
| 4          | Results        | The Results container will hold the<br>converted DS after performing the                            |

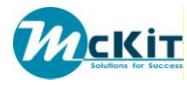

|   |                | Conversion.                                                                                                    |
|---|----------------|----------------------------------------------------------------------------------------------------|
| 5 | View           | A subfolder that has no special purpose for the Conversion Job                                                                    |
| 6 | 000088_1/_2/_3 | Forms defining the DPF Server (the Seal<br>Server) that will be used for converting DS<br>according to the volume they reside in. |
|   |                |                                                                                                    |

All the above objects may be "hidden" by system administrator. The contents of the object will be presented in the tabs seen on the View tab of the Convert Job revision.

CONVERT JOB REVISION TABS

## **Primary Attributes**

| My Teamcenter - Teamcent                        | ter 8                                         |                                |                                                         |                             | _ & ×                  |
|-------------------------------------------------|-----------------------------------------------|--------------------------------|---------------------------------------------------------|-----------------------------|------------------------|
| Elle Edit View Icols OMT V                      | Mindow Help                                   |                                |                                                         |                             |                        |
| ) 🗟 🛛 😽 📄 🙃  🗶 ) 🌆                              | ) 💊 🕄 🔂 🛗 🔒 📴 😣 🔍                             |                                |                                                         |                             | TEAMCENTER             |
|                                                 | CMT (omt) - dba / DBA [IMC2123228332]         |                                |                                                         |                             | 😑 ×                    |
| Search                                          | () 000088-convert 23 M2 0                     | 😕 Summary 😭 Detail             | s 💀 Viewer 🗙 💡 JT Preview 😕 Impact Analysis             | a)                          | - D)                   |
| *_rack_spur_gear_1 💽 •                          | ~                                             | 000088/A:2                     | -convert job                                            | 1                           |                        |
| ▼ Quick Links Customize                         | Search Text 🔍 🤗 🖃 🕀 🗎                         |                                |                                                         |                             |                        |
| A Home >>                                       | O00088-convert job     O00088/A:2-convert job | ) 😤 🐱 💽                        | V 6 V                                                   |                             |                        |
| My Worklist >>                                  | I A wir_car_assy_4/A;1                        | Primary Attributes Ac          | Ivanced Attributes   Root Items   Data Management   Job | Management Job Results      |                        |
| My Links >>                                     | Gontents                                      |                                |                                                         |                             |                        |
| S My View/Markup >>                             | wir_rack_spur_gear_1.cgm                      | Based On Template              | 000070                                                  |                             |                        |
|                                                 | wir_antenna.com                               | State                          | Validated ~                                             |                             |                        |
| ♥ Open Items Close All                          | wir_steering_servo.cgm                        | PageSize                       | auto                                                    |                             |                        |
| General (52)                                    | wir_spoler_light.cgm                          | Scale Mode                     | noscale ~                                               |                             |                        |
| General (50)                                    | i⊉ wir_gear_set_3.cgm                         | Scale                          | 100                                                     |                             |                        |
| General (46)                                    | wir_left_pinion_1.cgm                         | Orientation                    | ato a                                                   |                             |                        |
| General (40)                                    | wir_power_padk_1.cgm                          | automatica and and and and and |                                                         |                             |                        |
| View AI »                                       | E Dog                                         | 100 10                         |                                                         |                             |                        |
| - History                                       | E Results                                     | Cover sheet                    | ¥                                                       |                             |                        |
| Swir_rack_spur_gear_1                           | 000088_2                                      | Trailer sheet                  | ~                                                       |                             |                        |
| 0000070-Collect Drawing She                     | 2 000088_3<br>2 000088_1                      | Error sheet                    | ~                                                       |                             |                        |
| wir_car_assy_4/A;1                              |                                               | Signature sheet                |                                                         |                             |                        |
| 000011/A;1-Tests Plan                           | 3                                             | Output Process                 | convert                                                 |                             |                        |
| June Ala                                        | C 000088/A;2-convert job                      |                                |                                                         |                             |                        |
| - Foundary                                      | IN VIII Car_assy_4(A;1                        |                                |                                                         |                             |                        |
| <ul> <li>Pavonices</li> <li>Organize</li> </ul> | 🗄 🥁 Contents                                  |                                |                                                         |                             |                        |
|                                                 | E P Log                                       |                                |                                                         |                             |                        |
| 💯 Getting Started                               | E 🙀 New                                       |                                |                                                         |                             |                        |
| My Teamcenter                                   | 2 000088_2                                    |                                |                                                         |                             |                        |
| 1 Lifecycle Viewer                              | 2 000088_1                                    |                                |                                                         |                             |                        |
| Structure Manager                               |                                               |                                |                                                         |                             |                        |
| C . West flow Designer                          |                                               |                                |                                                         |                             |                        |
|                                                 |                                               |                                |                                                         |                             |                        |
| PLM XML Export Impor                            |                                               |                                |                                                         |                             |                        |
| Organization                                    |                                               |                                |                                                         |                             |                        |
| 🐐 Query Builder                                 |                                               |                                |                                                         | d Save and Check-In du Save | Carcel Chark-Out Clear |
| »                                               |                                               |                                | -                                                       | ······                      |                        |
| Ready                                           |                                               |                                |                                                         | انه 🖻                       | 0                      |
| 🍠 Start 🛛 😥 🍎 🗀 🛛 🔄                             | CMT User Guide.docx 🔯 My Teamcenter -         | Tea                            |                                                         |                             | EN 🗞 🔮 🕘 14:00         |

<u>NOTE:</u> When defining the parameters, the user needs to bear in mind that the definition of the parameters will apply to **all of** the output converted DS/WL.

- Based on Template : The contents of this field (which is grayed) holds the ID of the Job Template that was chosen for the conversion process (see the screen of Select Job Template)

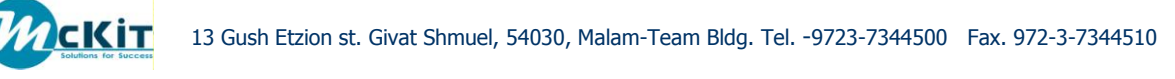

- State : The field is an output/resulting field presenting the current state of the job:
  - Inactive: The initial state of the job. Meaning, nothing yet has been done.
  - Validated: This state presents the fact that the validation step has been performed and files (for conversion) have been collected. This will be the initial state immediately after the creation of the job.
  - Activated: The job has been activated by the user, is sent to the Output server and is in the state of processing the conversion.
  - $\circ$  Completed: The job has been done and completed.
  - Canceled: Upon request of the user, the system administrator canceled the job.
  - Rejected: Some errors were detected during the conversion process and the job was rejected by the system.
- Page Size: Defines the page size of the conversion for the output device.
- Scale Mode: Defines the scale for the output device according to the definition of the page size.
  - o noscale:
  - o fit
  - o abstract
- Scale: The option to define the scale in addition to scale mode.
- Orientation: Defining the orientation of the conversion.
- Job ID: The name of the Conversion job. This is a result field.
- Cover Sheet, Trailer Sheet, Error Sheet, Signature Sheet. Consult the administrator as what are the defined possibilities of these parameters in order to choose the right options that will be applied for each converted DS. NOTE: The value of the various sheets is a dynamic list of values and depends on the various sheet objects as defined by the administrator.
- Output Process: The name of the Seal defined process that will perform the conversion of the selected DS's

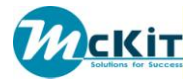

#### **Advanced Attributes**

| 🎾 Summary 😭 Details 🔤 Viewer 🗙 🎽 Impact Analysis) 💈 JT Preview |                                          |                                   |                           |  |  |  |
|----------------------------------------------------------------|------------------------------------------|-----------------------------------|---------------------------|--|--|--|
| 000049/A;4-convert job                                         |                                          |                                   |                           |  |  |  |
| 🛃 🐼 🗸                                                          | 60                                       |                                   |                           |  |  |  |
| Primary Attributes Advance                                     | ed Attributes Root Items Data Management | Job Management 🗍 Job Results 🗎    |                           |  |  |  |
| Web Link Relation                                              | IMAN_specification                       | Stamp Needed ?                    | NO                        |  |  |  |
| Web Link Types                                                 | BV99EncodedURL                           | Stamp Location                    | all                       |  |  |  |
|                                                                | BV99FileNameURL<br>BV99FunctionURL       | Stamp                             | ~                         |  |  |  |
|                                                                | Web Link                                 | Use Root Item ?                   | NO ~                      |  |  |  |
| Source Datacet Pelation                                        |                                          | State Notes                       |                           |  |  |  |
| Dectination Relation                                           |                                          |                                   |                           |  |  |  |
| Boot Item Type                                                 | *                                        |                                   | ▼<br>▼ <b>▶</b>           |  |  |  |
| Koot Item Type                                                 | Item<br>ItemPevicion                     | DPF Server                        |                           |  |  |  |
|                                                                | ×                                        | Output Process                    | convert                   |  |  |  |
|                                                                |                                          | Purpose                           |                           |  |  |  |
| Source Dataset Types                                           | MSWord 🔺                                 | Results Ownership                 |                           |  |  |  |
|                                                                |                                          | Fallback                          | Abort ~                   |  |  |  |
|                                                                | ▼<br>↓<br>↓                              | Delete Options                    | 24h ~                     |  |  |  |
| BVR                                                            | view ~                                   | Dataset Target Formats Definition |                           |  |  |  |
| Query                                                          | ~                                        |                                   |                           |  |  |  |
| Method                                                         | Explode_tree ~                           |                                   |                           |  |  |  |
| BOM Revision Rule                                              | Any Status; Working ~                    | Datacet Mapping Pules             |                           |  |  |  |
| Scoping Rule                                                   | ~                                        | Dataset Mapping Kules             |                           |  |  |  |
|                                                                |                                          |                                   |                           |  |  |  |
|                                                                |                                          | ੂੰ Save and Check-In              | Save 🕺 Cancel Check-Out 🔤 |  |  |  |

The Advanced Attributes tab describes the way the DS's/WL's for conversion will be chosen and describe option of the process. These attributes require high knowledge as how the OMT application is working and therefore it is advised that only administrators will manipulate the attributes.

- Web Link Relation: Defines the TC relation from an object to the Web Link to be converted.
- Web Link Types: Defines which type of Web Link will be converted.
   <u>Supported Web Link types</u>:

There are three supported Web Links that the product supports.

- 1. <u>File name based Web Links</u> these are Web links that the file name is supplied as one of the attributes as an addition to the URL, Name and Description attributes.
- 2. <u>Encoded URL's Web Links</u> these are Web Links which their targeted file name is supplied within the HTTP header.

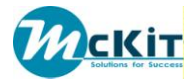

- 3. <u>Function based Web Links</u> these are Web Links that only customized code can extract their target file name.
- Dataset Relation: Defines the TC relation from an object to the DS to be converted.
- Destination Relation: Defines the name of the relation between the object and the converted DS (i.e. we want to convert MSWord DS's that are connected to Item Revision with a Specification relation. The converted output file will be connected to the Item Revision with the Destination Relation)
- Root Item: Defines the type of the root item. Defining certain root item (or items) reduces the results DS's to be converted. Using the \* (asterisk) means that any object can serve as a root item. Some clarification is needed at this point regarding the term "Root Item". The "Root Item" term here is a mean to define certain types of objects that will be found during the search for DS's to be converted.
  - DS Type: Defines which type of DS will be converted.
  - BVR: Defines the type of the BVR to be used when exploding a BOM.
  - Query: Defines a query with which to locate Root Items for the conversion process. Consult the administrator when using this option in order to be sure which query to use in order to get the desired results.
  - Method: This is in a way similar to the query option. The method is a "piece" of code that extracts root objects. Consult the system administrator as to which method to use for the desired results.
  - Revision Rule: The definition of the Revision Rule on the BOM will result in different Item Revisions and therefore different DS's/WL's.
  - Scoping Rule: The scoping rule is a PLMXML utility definition for extracting DS's/WL's connected to items.
  - Results Owner: The TC User that will be the owner of the results.
  - Fallback: Define the way the Convert process will "behave" in the event of error. If the value "ignore" is defined, the job will continue to process remaining DS's in the event of a failure processing a DS/WL.
  - Delete Option: Define the span of time to delete the erroneous job.
  - Stamp Needed: This is per page water mark etc.
  - Stamp Location: Defines the pages that will be stamped.
  - Stamp: Choosing the stamp from a predefined list (consult the administrator)
  - Use Root Item: Defines whether the values for stamping will be retrieved from the Root Item.
  - State Notes: Serves for user to document the job.

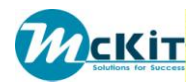

- DPFServer: Result field that is not controlled by the user.
- Output Process: Result field.
- Purpose: Free text to describe the purpose of the job. Has no significance regarding the converted files.
- Format: The value of this field is based on the Form of type DS\_Output\_Format.
- Mapping Rule: Defines via predefined Mapping Rule the method how DS's/WL's will be converted.

#### **Convert Results depending on attributes values**

The Advance Attribute tab presents several attributes that affect the population of the DS's/WL's that will be converted.

The "Dataset Types" and "Web Link Types "attribute will define the DS/WL type that will be converted.

When a Root Item has a BOM the BVR attribute together with the Revision Rule attribute will define the Item Revisions that will be processed. The "Scoping Rule" together with the BVR attribute and the Revision Rule will extract the DS/WL Types from the BOM <u>**REGARDLESS**</u> of the relation of the DS's/WL's to the Item Revision.

When a query is defined in the "Query" attribute, the Convert process will "filter" the query results according to the Root Item the DS/WL Relation and the Dataset Types.

When a method is defined in the "Method" attribute, the DS's/WL's results depends on the method (which can be regarded as a independent program).

NOTE: Consult the administrator as which query and method to use in order to receive the desired DS's/WL's.

#### **Root Items**

This tab displays the root item(s) that are initially used. The user can add or delete root items from the list displayed.

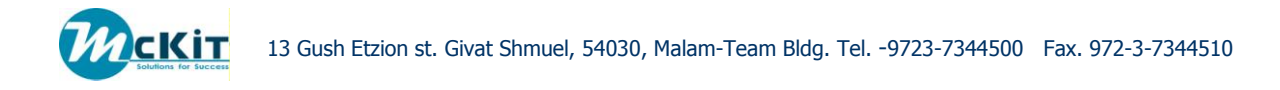

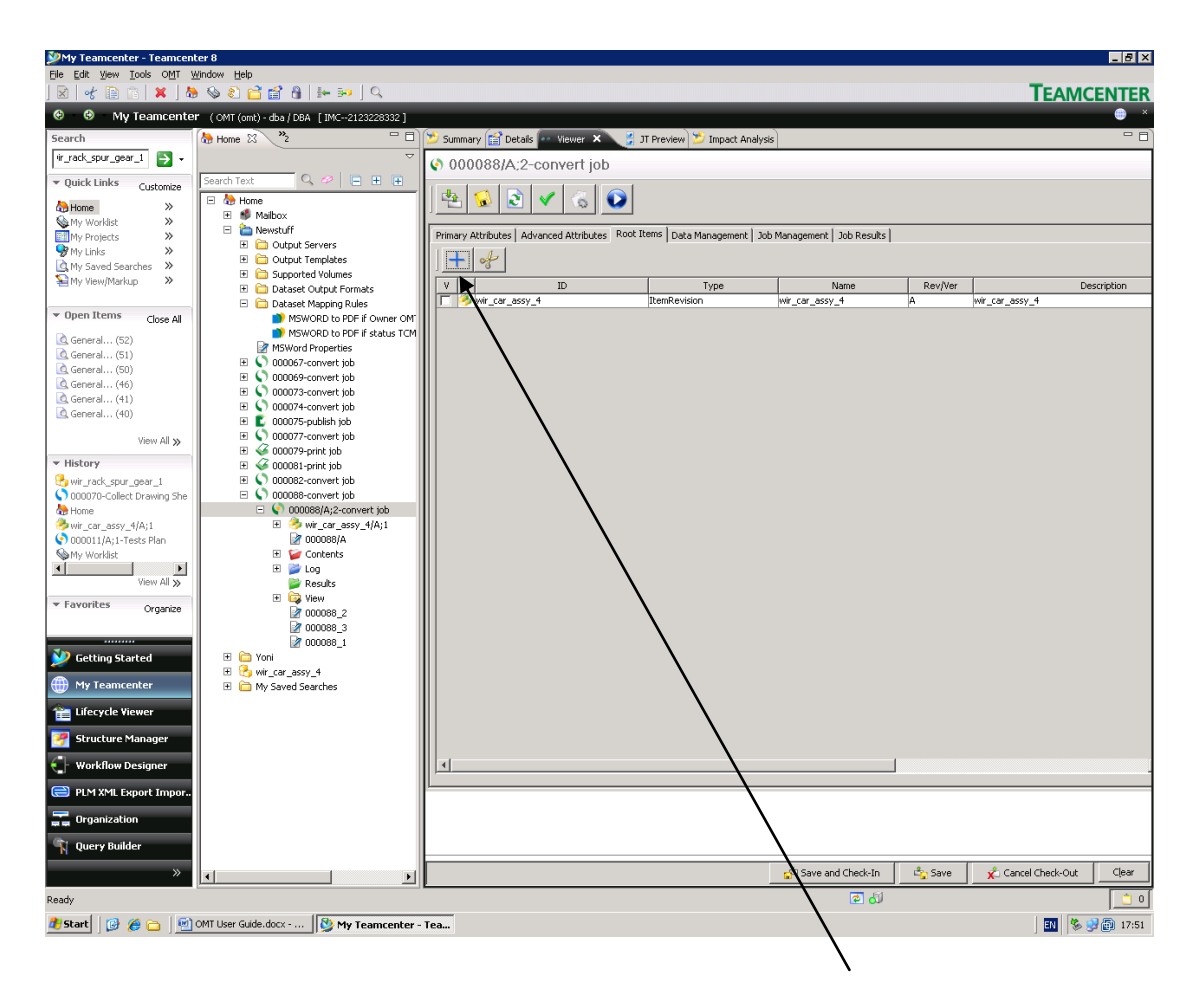

In order to add a root item to the list, the user will activate the + button.

By doing so, the system will open a screen that will enable the user do define a query that will extract objects from TC. The user can mark from the list presented to him objects and by pressing the ADD button, add the selected objects to the Root Items.

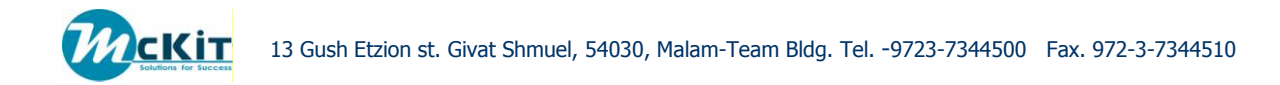

| 4  | ēearch |     |      |             |       |        |   |
|----|--------|-----|------|-------------|-------|--------|---|
| _  |        |     |      |             |       |        |   |
|    |        |     | ~ s  | elect query |       |        |   |
|    |        |     |      |             |       |        |   |
|    |        |     |      |             |       |        |   |
| Γv | Ι      | Rev | Name | Type        |       |        |   |
| F  | 1      |     |      |             |       |        |   |
|    |        |     |      |             |       |        |   |
|    |        |     |      |             |       |        |   |
|    |        |     |      |             |       |        |   |
|    |        |     |      |             |       |        |   |
|    |        |     |      |             |       |        |   |
|    |        |     |      |             |       |        |   |
|    |        |     |      |             |       |        |   |
|    |        |     |      |             |       |        |   |
|    |        |     |      |             |       |        |   |
|    |        |     |      |             |       |        |   |
|    |        |     |      |             |       |        |   |
|    |        |     |      |             |       |        |   |
|    |        |     |      |             |       |        |   |
|    |        |     |      |             |       |        |   |
|    |        |     |      |             |       |        |   |
|    |        |     |      |             |       |        |   |
|    |        |     |      |             |       |        |   |
| Ļ  | 1      |     |      | <u></u>     | ,     |        |   |
|    |        |     | Add  |             | ilear | Search |   |
|    |        |     |      |             |       |        | _ |

The user can remove object from the Root Items list by marking the object and using the scissors sign.

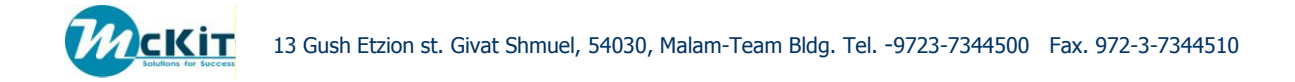

## **Data Management**

The data management tab presents the user with the DS's/WL's that will be converted.

| 2  | ) - uba / DBA - [IMC2123228170<br>) Summary 😭 Details 🎾 Impa                                | act Analysis 🥃 JT Preview | 👓 Viewer 🗙        |                              |                               |                                                     |  |  |
|----|---------------------------------------------------------------------------------------------|---------------------------|-------------------|------------------------------|-------------------------------|-----------------------------------------------------|--|--|
| 6  | 000313/A;2-conver                                                                           | rt job                    |                   |                              |                               |                                                     |  |  |
| ]  |                                                                                             |                           |                   |                              |                               |                                                     |  |  |
|    | rimary Attributes Advanced Attributes Root Items Data Management Job Management Job Results |                           |                   |                              |                               |                                                     |  |  |
|    |                                                                                             |                           |                   |                              |                               |                                                     |  |  |
| Ш  | <b>▲</b> v                                                                                  |                           | )ataset ype       | Dataset Name                 | Rev/Ver                       | De:                                                 |  |  |
|    | 🖃 📝 wir_car_assy_4.cgm                                                                      | Drawings                  | iheet             | wir_car_assy_4               | wir_car_assy_4/A              |                                                     |  |  |
|    | 🖭 mmmmn.docx                                                                                | M6Word)                   |                   | 000062/A                     | wir_chassis_pan_4/A           |                                                     |  |  |
|    | - 🔁 wir_power_pack_1.pdf                                                                    | lf PDF                    | $\langle \rangle$ | wir_power_pack_1_pdf         | wir_power_pack_1/A            | 000283                                              |  |  |
|    | - 📝 wir_car_assy_4.cgm                                                                      | Drawings                  | iheet             | wir_car_assy_4               | wir_rack_1/A                  |                                                     |  |  |
|    | 🔁 wir_antenna.pdf                                                                           | PDF                       |                   | wir_antenna_pdf              | wir_antenna/A                 | 000283                                              |  |  |
|    | 🔁 wir_e_clip.pdf                                                                            | PDF                       |                   | wir_e_clip_pdf               | wir_e_clip/A                  | 000284                                              |  |  |
|    | 🔁 wir_spoiler_light.pdf                                                                     | PDF                       |                   | wir_spoiler_light_pdf        | wir_spoiler_light/A           | 000284                                              |  |  |
|    | 🔁 wir_body_1.pdf                                                                            | PDF                       | \                 | wir_body_1_pdf               | wir_body_1/A                  | 000284                                              |  |  |
|    | wir_steering_servo.pd                                                                       | df PDF                    |                   | wir_steering_servo_pdf       | wir_steering_servo/A          | 000283                                              |  |  |
|    |                                                                                             | MSWord                    |                   | Servo tech spec.docx         | wir_steering_servo/A          |                                                     |  |  |
|    |                                                                                             | ar .docx MSWord>          |                   | Parameterize Sput Gear .docx | wir_rack_spur_gear_1/A        |                                                     |  |  |
|    | wir_rack_spur_gear_1                                                                        | l.pdf PDF                 | 1                 | wir_rack_spur_gear_l_pdf     | wir_rack_spur_gear_1/A        | 000284                                              |  |  |
|    | wir_car_assv_4.cgm                                                                          | Drawings                  | iheet             | wit_car_assy_4               | wir_harness_sub_assy          |                                                     |  |  |
|    | 🖻 👹 fffff.docx                                                                              | MSWord>                   | <                 | fffff docx                   | wir_harness_sub_assy          |                                                     |  |  |
| 11 | 🦾 🕎 Pin Specification.do                                                                    | ocx MSWord>               | <                 | Pin Specification.docx       | wir_cea_4pin_conn/A           |                                                     |  |  |
|    |                                                                                             |                           |                   |                              |                               |                                                     |  |  |
| t  | the head of the ta                                                                          | ab the user w             | ill find func     | tional keys for d            | doing the job                 |                                                     |  |  |
| u  | nctions :                                                                                   |                           | /                 | \                            | $\backslash$                  | $\mathbf{i}$                                        |  |  |
|    | Remove<br>Record                                                                            | e Data                    | Collect File      | es C<br>d<br>D               | heck for<br>efined<br>atasets | Change Source<br>datasets to<br>defined<br>Datasets |  |  |

- Remove Data Record: Removes the data record from the job.
- Collect Files: This is useful when the user has changed the Root Items and needs to see the list of files candidate for conversion.
- Check for defined Datasets: This action will check for the marked datasets whether these datasets have up to date converted file. If the dataset has a up to date converted file, the line will be colored with green.

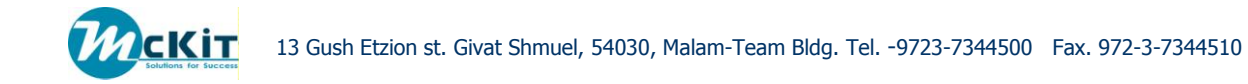

| Primary Attributes Advanced Attributes Root Items Data Management Job Management Job Results |              |                      |                         |  |  |  |  |  |
|----------------------------------------------------------------------------------------------|--------------|----------------------|-------------------------|--|--|--|--|--|
|                                                                                              |              |                      |                         |  |  |  |  |  |
| V Dataset Type Dataset Name Rev/Ver                                                          |              |                      |                         |  |  |  |  |  |
| 🚽 📝 wir_rear_wheel_1.cgm                                                                     | DrawingSheet | wir_rear_wheel_1     | wir_rear_wheel_1/8.001  |  |  |  |  |  |
| 🚽 📝 wir_power_pack_1.cgm                                                                     | DrawingSheet | wir_power_pack_1     | wir_power_pack_1/A.001  |  |  |  |  |  |
| 🚽 📝 wir_left_pinion_1.cgm                                                                    | DrawingSheet | wir_left_pinion_1    | wir_left_pinion_1/A.001 |  |  |  |  |  |
| 🚽 📝 wir_car_assy_4.cgm                                                                       | DrawingSheet | wir_car_assy_4       | wir_car_assy_4/A.001    |  |  |  |  |  |
| 🚽 📝 wir_antenna.cgm                                                                          | DrawingSheet | wir_antenna          | wir_antenna/A.001       |  |  |  |  |  |
| 🚽 📝 wir_e_clip.cgm                                                                           | DrawingSheet | wir_e_clip           | wir_e_clip/A.001        |  |  |  |  |  |
| 🚽 📝 wir_gear_set_3.cgm                                                                       | DrawingSheet | wir_gear_set_3       | wir_gear_set_3/A.001    |  |  |  |  |  |
| 🚽 📝 wir_spoiler_light.cgm                                                                    | DrawingSheet | wir_spoiler_light    | wir_spoiler_light/A.001 |  |  |  |  |  |
| 📄 📝 wir_body_1.cgm                                                                           | DrawingSheet | wir_body_1           | wir_body_1/A.001        |  |  |  |  |  |
| 🚽 📝 wir_steering_servo.cgm                                                                   | DrawingSheet | wir_steering_servo   | wir_steering_servo/A    |  |  |  |  |  |
| 🔤 🎽 wir_rack_spur_gear_1.cgm                                                                 | DrawingSheet | wir_rack_spur_gear_1 | wir_rack_spur_gear_1/   |  |  |  |  |  |
| DrawingSheet wir_rack_spur_gear_1 wir_rack_spur_gear_1.                                      |              |                      |                         |  |  |  |  |  |
| 4                                                                                            |              |                      |                         |  |  |  |  |  |

• Change Source Dataset to Defined dataset: This function presents in the list the converted file (the output file). In the picture below, the green line has changed.

000316/A;2-convert job

| Primary Attrie Save Advanced Attributes Root Items Data Management Job Management Job Results |              |                          |                         |        |  |  |  |  |
|-----------------------------------------------------------------------------------------------|--------------|--------------------------|-------------------------|--------|--|--|--|--|
|                                                                                               |              |                          |                         |        |  |  |  |  |
| V                                                                                             | Dataset Type | Dataset Name             | Rev/Ver                 | De:    |  |  |  |  |
| wir_rear_wheel_1.pdf                                                                          | PDF          | wir_rear_wheel_1_pdf     | wir_rear_wheel_1/B.001  | 000284 |  |  |  |  |
| 🔁 wir_power_pack_1.pdf                                                                        | PDF          | wir_power_pack_1_pdf     | wir_power_pack_1/A.001  | 000283 |  |  |  |  |
| - 🔁 wir_left_pinion_1.pdf                                                                     | PDF          | wir_left_pinion_1_pdf    | wir_left_pinion_1/A.001 | 000283 |  |  |  |  |
| 🔁 wir_car_assy_4.pdf                                                                          | PDF          | wir_car_assy_4_pdf       | wir_car_assy_4/A.001    | 000284 |  |  |  |  |
| 🚽 🔤 wir_antenna.pdf                                                                           | PDF          | wir_antenna_pdf          | wir_antenna/A.001       | 000283 |  |  |  |  |
| 📃 🗁 🔁 wir_e_clip.pdf                                                                          | PDF          | wir_e_clip_pdf           | wir_e_clip/A.001        | 000284 |  |  |  |  |
| 🚽 🔁 wir_gear_set_3.pdf                                                                        | PDF          | wir_gear_set_3_pdf       | wir_gear_set_3/A.001    | 000284 |  |  |  |  |
| 🚽 🗁 🔁 wir_spoiler_light.pdf                                                                   | PDF          | wir_spoiler_light_pdf    | wir_spoiler_light/A.001 | 000284 |  |  |  |  |
| - 🔁 wir_body_1.pdf                                                                            | PDF          | wir_body_1_pdf           | wir_body_1/A.001        | 000284 |  |  |  |  |
| - 🔁 wir_steering_servo.pdf                                                                    | PDF          | wir_steering_servo_pdf   | wir_steering_servo/A    | 000283 |  |  |  |  |
| 🔜 🔤 wir_rack_spur_gear_1.pdf                                                                  | PDF          | wir_rack_spur_gear_1_pdf | wir_rack_spur_gear_1/   | 000284 |  |  |  |  |
|                                                                                               |              |                          |                         |        |  |  |  |  |

And the converted PDF file is presented.

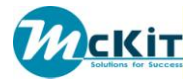

#### **Job Management**

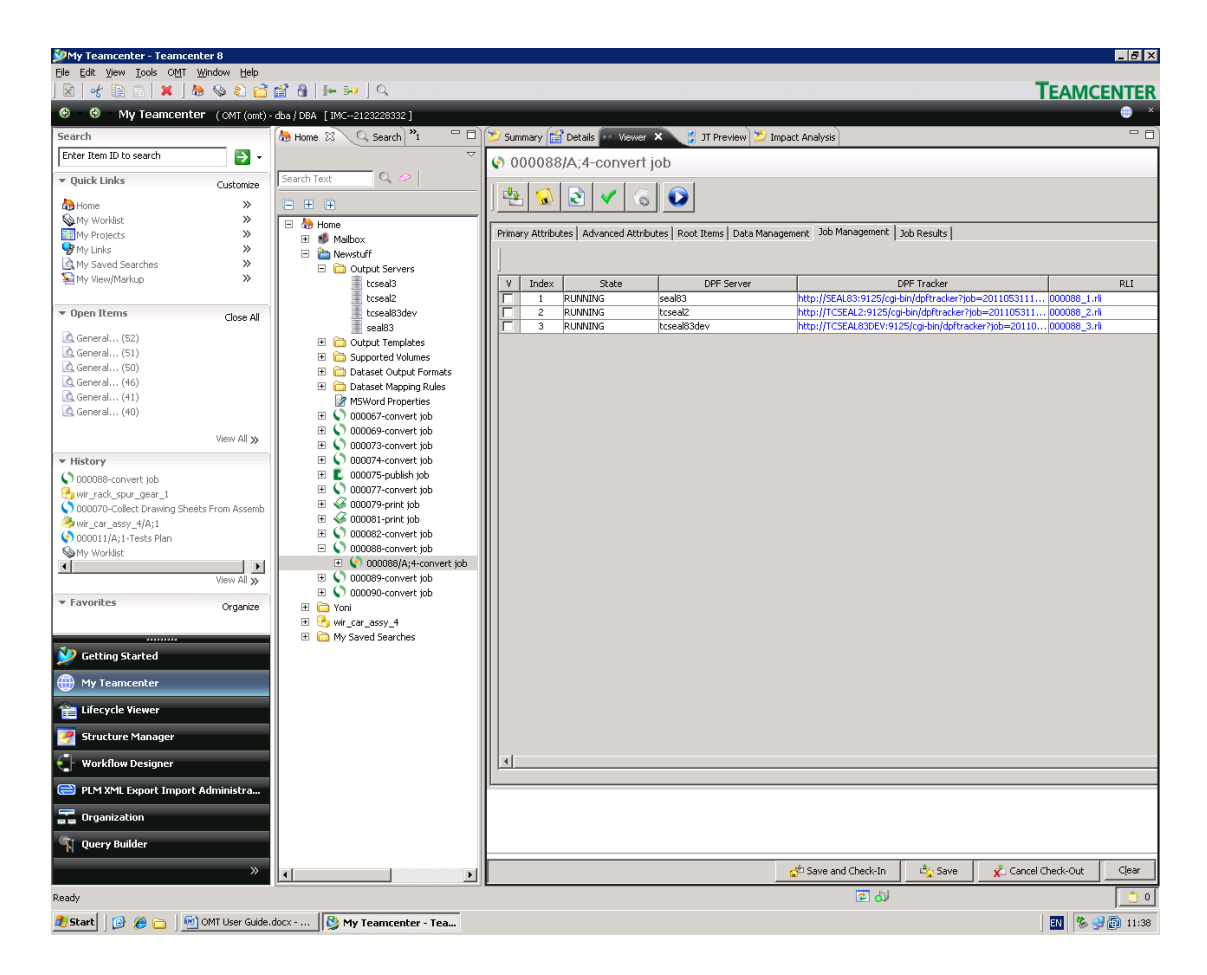

The job management tab presents the status of each job that was created to convert the DS's.

The number of the jobs is a result of the OMT analyzing the DS's according to the TC volume in which the DS resides. A conversion job is assigned to each volume for the purpose of converting the requested DS's of that volume.

The State of the job presents the current state of the job in the DPF server.

By clicking the DPF Tracker the user can get a view of the progress of the job in the DPF via a web browser. The documentation of this web browser is beyond the scope of this document.

The RLI data (Repro List Data) are instructions for the DPF Server for the execution of the conversion job.

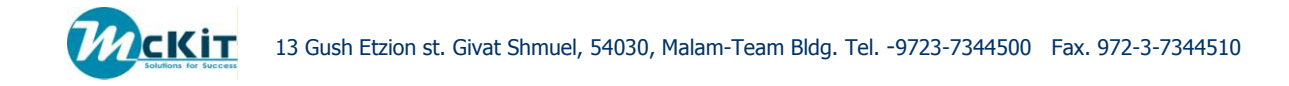

#### **Job Results**

The job results tab displays the output DS's/WL's that cannot be related to the root item. If one of the root items is a DS/WL that needs to be converted to a natural format, the resulting converted DS/WL will be listed in this tab and the converted DS/WL will be connected to the Convert Job Revision.

# TASK BUTTONS

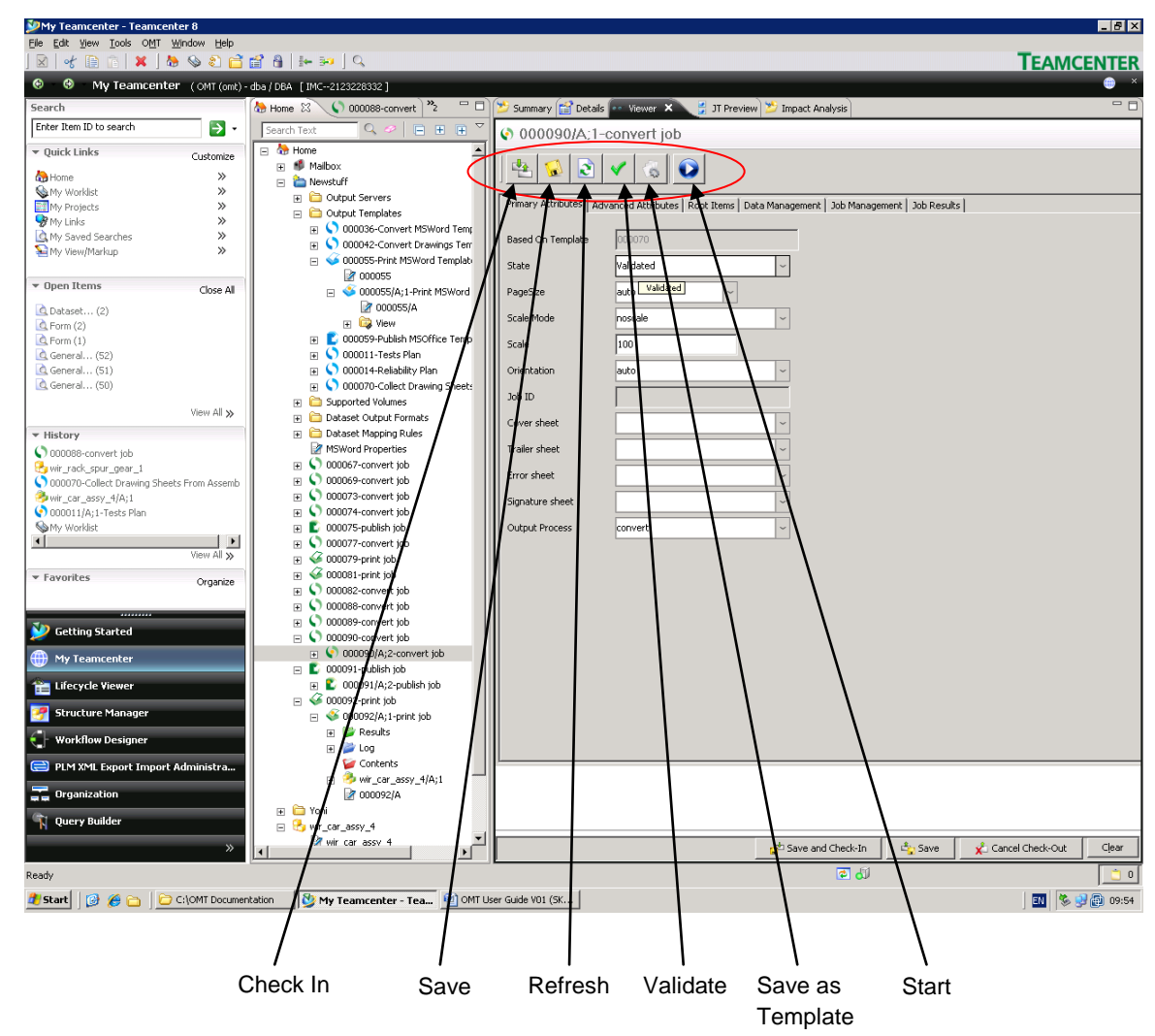

The task buttons serve for doing some activities that will apply to the Convert Job Revision attributes.

- Check in The check in is a TC command that performs the check in of the Revision attributes.
- Save The save is a TC command that saves the current Revision attributes.

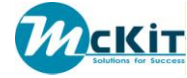

- Refresh The refresh is a TC command that refreshes the data. In practice, this command will be used for tracking or presenting data in the Data Management, Job Management and Job Results tabs.
- Validate The validate command validates the defined attribute values and the existence of DS/WL candidates for conversion in the Data Management tab. In addition, the validate creates the instructions for the conversion (RLI). The instructions are per TC volume where the DS's for conversion reside (see the Job Management Tab). In any event where an error is found, a proper massage will be issued by the system.
- Save As Template This command allows the user to save the defined attributes of the current Conversion Item Revision as a new template for future usage. It is recommended that the save will be done AFTER the attributes have been validated and after the user has validated that the population of the DS's/WL's under the Data Management tab holds all the DS's/WL's the user intended to convert.
- Start this command sends the Job for execution.

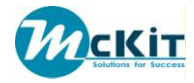

# Chapter 3 PUBLISH PROCESS

# **RUNNING THE PUBLISH PROCESS**

The phases/steps for running the publish process are not different from the process of running the convert process. The purpose of this chapter is to present the attributes that serve the publish process.

The user needs to choose the Root Object, right click the mouse and choose the option of the Publish Job. The system will present the user with the ability to choose a template that holds the publish attributes that suites the user requirements.

It has to be mentioned, that in actual, the system will perform the conversion job and then with the results of the conversion job, will perform the publish job.

# PUBLISH JOB REVISION TABS

| 🎾 My Teamcenter - Teamc     | enter 8            |                                                                                                    |                                                                                                    |                                        |                         |                   |                    | _ 8 ×     |
|-----------------------------|--------------------|----------------------------------------------------------------------------------------------------|----------------------------------------------------------------------------------------------------|----------------------------------------|-------------------------|-------------------|--------------------|-----------|
| Ele Edit Yew Tools OMT      | Window Help        | an a   a ⇒   Q                                                                                                    |                                                                                                    |                                        |                         |                   | Теамо              | ENTER     |
| 📀 \varTheta My Teamcen      | iter (OMT (omt) -  | - dba / DBA [IMC2123228332]                                                                                                    |                                                                                                    |                                        |                         |                   |                    | 😁 ×       |
| Search                      | Í                  | 🚷 Home 🛛 🔇 000088-convert 🔌 " 🗆                                                                                                    | 😕 Summary 😭 Details                                                                                             | s 🚥 Viewer 🗙 🚦 JT Preview              | 😕 Impact Analysis       |                   |                    | - 8)      |
| Enter Item ID to search     | <b>&gt;</b> •      | Search Text Q 🔗 😑 🕀 👻                                                                                                    | € 000091/A·2-                                                                                                   | -publish job                           |                         |                   |                    |           |
| ▼ Quick Links               | Customize          | 🗆 🍓 Home                                                                                                    |                                                                                                    |                                        |                         |                   |                    |           |
| A Home                      | »                  | Maibox     Maibox     Mewstuff                                                                                                    | 😤 😼 主                                                                                                    | 🗸 💫 🔊                                  |                         |                   |                    |           |
| My Worldist                 | >                  | 🗄 🛅 Output Servers                                                                                                    | Dimension Antonio La Constanti da Constanti da Constanti da Constanti da Constanti da Constanti da Constanti da |                                        |                         |                   | 1                  |           |
| My Projects                 | »                  | 🗄 🛅 Output Templates                                                                                                    | Primary Attributes   Ac                                                                                         | Ivanced Attributes   Root Items   Data | Management   Job Manage | ment   Job Result | s                  |           |
| My Links                    | "                  | Supported Volumes                                                                                                    |                                                                                                    |                                        |                         |                   |                    |           |
| S My New/Markup             | »                  | Dataset Output Formats                                                                                                    | Based On Template                                                                                               | 000059                                 | TO                      | CRequired         | NO                 | ~         |
| - in nonprising             |                    | MSWord Properties                                                                                                    | State                                                                                                    | Validated                              | ~ De                    | st TcDocId        |                    |           |
| ▼ Open Items                | Chara All          | E S 000067-convert job                                                                                                    |                                                                                                    |                                        |                         |                   |                    | *         |
| open items                  | Close All          | E 🔇 000069-convert job                                                                                                    | PageSize                                                                                                    | auto                                   | Tar                     | rget File Name    | Publish            |           |
| 🔄 Dataset (2)               |                    | 🗉 🔇 000073-convert job                                                                                                    | Scale Mode                                                                                                    | noscale                                | ~                       |                   |                    |           |
| G Form (2)                  |                    | E   000074-convert job                                                                                                    |                                                                                                    |                                        |                         |                   |                    |           |
| G Form (1)                  |                    | E C000075-publish job                                                                                                    | Scale                                                                                                    | 100                                    |                         |                   |                    |           |
| General (52)                |                    | O00077-convert job     O     O  | Oviantation                                                                                                    | -                                      |                         |                   |                    |           |
| General (50)                |                    | 1 1000079-print job                                                                                                    | Orientation                                                                                                    | auto                                   |                         |                   |                    |           |
| Carlonan (30)               |                    | H 👽 000081-print job                                                                                                    | Job ID                                                                                                    |                                        |                         |                   |                    |           |
|                             | View All ≫         | E 000088-convertipb                                                                                                    |                                                                                                    |                                        |                         |                   |                    |           |
| w Hickowy                   |                    | T (0 000088/A:16-convert inh                                                                                                    | Cover sheet                                                                                                    |                                        | ~                       |                   |                    |           |
| <ul> <li>History</li> </ul> |                    | E 000089-convert tob                                                                                                    | Trailer sheet                                                                                                   |                                        |                         |                   |                    |           |
| 000088-convert job          |                    | O 00090-convert job     O     O |                                                                                                    |                                        |                         |                   |                    |           |
| Wir_rack_spur_gear_1        | ante From Accord   | 🖂 🖺 000091-publish job                                                                                                    | Error sheet                                                                                                    |                                        | ~                       |                   |                    |           |
| Auto car arry 4/0:1         | ieets moni Assenio | 🖃 🖺 000091/A;2-publish job                                                                                                    |                                                                                                    |                                        |                         |                   |                    |           |
| 000011/A:1-Tests Plan       |                    | 🗈 🤌 wir_car_assy_4/A;1                                                                                                    | Signature sheet                                                                                                 |                                        | ~                       |                   |                    |           |
| My Worklist                 |                    | 2 000091/A                                                                                                    | Output Process                                                                                                  | publish                                | <b>_</b>                |                   |                    |           |
| 1                           | •                  | E 💓 Contents                                                                                                    |                                                                                                    |                                        |                         |                   |                    |           |
|                             | View All ≫         | H Dog                                                                                                    |                                                                                                    |                                        |                         |                   |                    |           |
| ▼ Favorites                 | <b>.</b>           | Results                                                                                                    |                                                                                                    |                                        |                         |                   |                    |           |
| - Turonces                  | Organize           | View                                                                                                    |                                                                                                    |                                        |                         |                   |                    |           |
|                             |                    | E C Vani                                                                                                    |                                                                                                    |                                        |                         |                   |                    |           |
|                             |                    | E 🔁 wir car assy 4                                                                                                    |                                                                                                    |                                        |                         |                   |                    |           |
| Setting Started             |                    | My Saved Searches                                                                                                    |                                                                                                    |                                        |                         |                   |                    |           |
| A My Teamcenter             |                    |                                                                                                    |                                                                                                    |                                        |                         |                   |                    |           |
| An I T I I I                |                    |                                                                                                    |                                                                                                    |                                        |                         |                   |                    |           |
| Elfecycle viewer            |                    |                                                                                                    |                                                                                                    |                                        |                         |                   |                    |           |
| Structure Manager           |                    |                                                                                                    |                                                                                                    |                                        |                         |                   |                    |           |
| C Workflow Designer         |                    |                                                                                                    |                                                                                                    |                                        |                         |                   |                    |           |
| 📄 PLM XML Export Impo       | rt Administra      |                                                                                                    | 1                                                                                                    |                                        |                         |                   |                    |           |
| Tanization                  |                    |                                                                                                    |                                                                                                    |                                        |                         |                   |                    |           |
| 🕥 Query Builder             |                    |                                                                                                    |                                                                                                    |                                        |                         |                   |                    |           |
|                             | »                  |                                                                                                    |                                                                                                    |                                        | ở Save and Check-In     | Save              | 🖌 Cancel Check-Out | Clear     |
| Ready                       |                    | P                                                                                                    |                                                                                                    |                                        |                         |                   |                    |           |
|                             |                    | station Of ONT Line Cube VOL/OV                                                                                                    |                                                                                                    |                                        |                         |                   |                    |           |
| 🚾 state   🔯 🦉 🗋 🛛           | - Catoren Documer  | My Te                                                                                                    | amcenter - Tea                                                                                                  |                                        |                         |                   | J 💷 🛛 🏷 🖢          | p 👜 11:20 |

**PRIMARY ATTRIBUTES** 

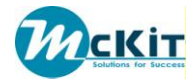

The following attributes have been detailed in the Convert Job chapter:

- Based On Template
- Paper Size
- Scale Mode
- Scale
- Orientation
- Job ID
- Cover Sheet
- Trailer Sheet
- Error Sheet
- Signature Sheet
- Output Process

The following attributes in the Primary Attributes Tab are specific for the Publish Job:

- TOCRequired: This attribute defines whether Table Of Contents is required.
- Target File Name: The name of the file that will hold the converted DS's for publishing. This file is related to the Publish Job Revision object.

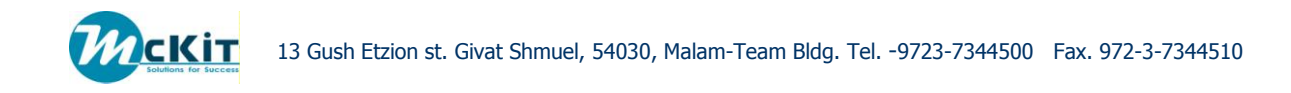

# ADVANCED ATTRIBUTES

| 🖺 000168/A;2-pu                                                                              | iblish job                         |                   |               |  |  |  |  |  |
|----------------------------------------------------------------------------------------------|------------------------------------|-------------------|---------------|--|--|--|--|--|
|                                                                                              |                                    |                   |               |  |  |  |  |  |
| Primary Attributes Advanced Attributes Root Items Data Management Job Management Job Results |                                    |                   |               |  |  |  |  |  |
| Web Link Relation                                                                            | IMAN specification                 | Stamp Needed ?    | YES           |  |  |  |  |  |
| Web Link Types                                                                               | BV99EncodedURL                     | Stamp Location    | all v         |  |  |  |  |  |
| Web Link Types                                                                               | BV99FileNameURL<br>BV99FunctionURL | Stamp             | generic.stp ~ |  |  |  |  |  |
|                                                                                              | <b>_</b>                           | Use Root Item ?   | NO ~          |  |  |  |  |  |
|                                                                                              |                                    | State Notes       |               |  |  |  |  |  |
| Source Dataset Relation                                                                      | IMAN_specification                 |                   |               |  |  |  |  |  |
| Destination Relation                                                                         | TC_Presentation ~                  |                   | <b>_</b>      |  |  |  |  |  |
| Root Item Type                                                                               | *                                  |                   | <b>▲</b>      |  |  |  |  |  |
|                                                                                              | ItemRevision                       | DPF Server        |               |  |  |  |  |  |
|                                                                                              |                                    | Output Process    | publish       |  |  |  |  |  |
| Course Dataset Turner                                                                        | MSWord                             | Purpose           |               |  |  |  |  |  |
| Source Dataset Types                                                                         | MSWordX                            | Results Ownership | DPF User 🗸    |  |  |  |  |  |
|                                                                                              |                                    | Fallback          | Abort ~       |  |  |  |  |  |
|                                                                                              | <b>₹</b>                           | Delete Options    | 24h ~         |  |  |  |  |  |
| BVR                                                                                          | view ~                             |                   |               |  |  |  |  |  |
| Query                                                                                        | ~                                  |                   |               |  |  |  |  |  |
| Method                                                                                       | Explode_tree                       |                   |               |  |  |  |  |  |
| BOM Revision Rule                                                                            | Any Status; Working 🛛 🗸            |                   |               |  |  |  |  |  |
| Scoping Rule                                                                                 | ×                                  |                   |               |  |  |  |  |  |
|                                                                                              |                                    |                   |               |  |  |  |  |  |

All the attributes of the Publish Job in the Advanced Attribute tab have been detailed in the Convert Job chapter:

- Web Link Relation
- Web Link Types
- Dataset Relation
- Destination Relation
- Root Items
- Dataset Types
- BVR
- Query
- Method
- Revision Rule
  - Scoping Rule

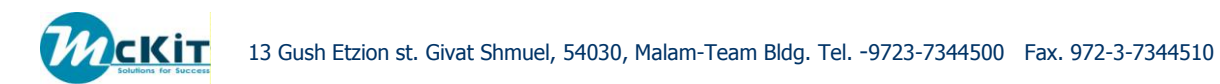

- Results Owner
- Fallback
- Delete options
- Stamp Needed
- Stamp Location
- Stamp
- Use Root Item
- State Notes
- DPFServer
- Output Process

#### TABLE OF CONTENTS

For publish jobs, it is possible to design a table of contents based on the files collected in the Data Management tab.

If you wish to create a TOC for your package (book) you should first enable it in the jobs Primary Attributes tab by changing the TOC Required to YES, otherwise no TOC will be produced by the conversion server.

| Primary Attributes Adv | anced Attributes 🛛 Root Items 🗍 Data Manage | ement 🗍 Job Management 🗍 Job Results |           |
|------------------------|---------------------------------------------|--------------------------------------|-----------|
| Based On Template      | 000036                                      | TOC Required                         | YES ~     |
| State                  | Validated                                   | Destination TC Doc ID                |           |
| Page Size              | auto                                        | Target File Name                     | Publish * |
| Scale Mode             | noscale ~                                   | TOC Level                            | 3         |
| Scale                  | 100                                         |                                      |           |
| <b>.</b>               |                                             |                                      |           |

After activating TOC you can go and design the TOC by changing the order of the collected files in the Data Management tab.

In this tab you can easily move, delete or copy files, change their location in the table and even create hierarchies of them, in the screenshot below you can see an example of such a hierarchy designed by the user.

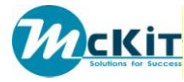

| Primary Attributes Advanced Attributes Root Ite | ms Data Management Job M | anagement   Job Results   |     |
|-------------------------------------------------|--------------------------|---------------------------|-----|
| X 1 4 😽 💼 🔆 🗨                                   | / 🔁 🖺                    |                           |     |
| V                                               | Dataset Type             | Dataset Name              |     |
| 📄 📝 wir_car_assy_4.cgm                          | DrawingSheet             | wir_car_assy_4            | wir |
| 🖻 🗐 fffff.docx                                  | MSWordX                  | fffff.docx                | wir |
| 🖨 🗐 Pin Specification.docx                      | MSWordX                  | Pin Specification.docx    | wir |
| 📝 wir_antenna.cgm                               | DrawingSheet             | wir_antenna               | wir |
| 📝 wir_e_clip.cgm                                | DrawingSheet             | wir_e_clip                | wir |
| 🖻 🖓 wir_gear_set_3.cgm                          | DrawingSheet             | wir_gear_set_3            | wir |
| 🕎 OpenFlow Switch Specification                 | MSWordX                  | Switch Specification.docx | wir |
| 📝 wir_antenna.cgm                               | DrawingSheet             | wir_antenna               | wir |
| 📝 wir_e_clip.cgm                                | DrawingSheet             | wir_e_clip                | wir |
| 📝 wir_antenna.cgm                               | DrawingSheet             | wir_antenna               | wir |
| 📝 wir_e_clip.cgm                                | DrawingSheet             | wir_e_clip                | wir |
| 🔤 OpenFlow Switch Specification                 | MSWordX                  | Switch Specification.docx | wir |
| 🦾 🗐 OpenFlow Switch Specification.docx          | MSWordX                  | Switch Specification.docx | wir |
|                                                 |                          |                           |     |

The structure of the files in this tab represents the way TOC will be shown in the converted file, so there is no extra work to be done.

# OTHER TABS – PUBLISH JOB

The Root Item Tab, Data Management Tab, Job Management Tab and Job Result Tab have been described in the Convert Job Object.

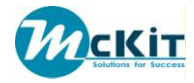

# Chapter 4 PRINT JOB

# **RUNNING THE PRINT PROCESS**

The phases/steps for running the print process are not different from the process of running the convert process. The purpose of this chapter is to present the attributes that serve the print process.

The user needs to choose the Root Object, right click the mouse and choose the option of the Print Job. The system will present the user with the ability to choose a template that holds the print attributes that suite the user requirements.

# PRINT JOB REVISION TABS

| 🎾 My Teamcenter - Teamce   | inter 8                                                                                                    |                       |                                                   |                                  |                     | _ 8 ×              |
|----------------------------|----------------------------------------------------------------------------------------------------|-----------------------|---------------------------------------------------|----------------------------------|---------------------|--------------------|
| Ele Edit View Tools OMT    | Window Help                                                                                                    |                       |                                                   |                                  |                     | <b>T</b>           |
| ] 🛛   💞 🔚 🕞 👗 ] !          | ® © € 🗖 🛱 (i+ ≫) (⊄                                                                                                    |                       |                                                   |                                  |                     | TEAMCENTER         |
| 😌 😌 My Teamcent            | er (OMT (omt) - dba / DBA [IMC2123228332]                                                                                                    |                       |                                                   |                                  |                     | <u> </u>           |
| Search                     | thome 🛛 🗌 🗖                                                                                                    | 😕 Summary 😭 Details   | s 🔤 Viewer 🗙 🔰 JT Preview 😕 Imp                   | act Analysis                     |                     | - 8                |
| Enter Item ID to sea 💽 🗸   | ~                                                                                                    | 🚳 000081/A;1-         | print job                                         |                                  |                     |                    |
| ▼ Quick Links Customize    | Search Text 🔍 🔗 📄 🕀 🕀                                                                                                    |                       |                                                   |                                  |                     |                    |
| A Home >>                  | 🗆 🍓 Home                                                                                                    |                       |                                                   |                                  |                     |                    |
| 💊 My Worklist 🛛 »          | Maibox                                                                                                    |                       |                                                   |                                  |                     |                    |
| My Projects >>             | Output Servers                                                                                                    | Primary Attributes Ac | Ivanced Attributes   Print Attributes   Root Iter | ms   Data Management   Job Manag | ement   Job Results |                    |
| My Links No Saved Searches | 🗉 🛅 Output Templates                                                                                                    | Develop Treader       | marr                                              | Colored Device                   | Undellander         | 0                  |
| Sa My View/Markup >>       | E 🛅 Supported Volumes                                                                                                    | based On Template     | 000055                                            | Output Device                    | (Incacticonica      |                    |
| • •                        | Dataset Output Formats      Dataset Mapping Rules                                                                                                    | State                 | Validated ~                                       | Duplex                           | ~                   |                    |
| ▼ Open Items Close All     | MSWord Properties                                                                                                    | PageSize              | auto                                              | Conies                           | 1                   |                    |
| Datacet (2)                | 📧 🕥 000067-convert job                                                                                                    |                       |                                                   |                                  | ŀ                   |                    |
| G Form (2)                 | E O00069-convert job                                                                                                    | Scale Mode            | noscale                                           |                                  |                     |                    |
| 🛕 Form (1)                 | E 000073-convert job                                                                                                    | Scale                 | 100                                               |                                  |                     |                    |
| 🔄 General (52)             |                                                                                                    |                       |                                                   |                                  |                     |                    |
| General (51)               | 🗉 🔇 000077-convert job                                                                                                    | Orientation           | auto                                              |                                  |                     |                    |
| California (00)            | 🗉 🎸 000079-print job                                                                                                    | Job ID                |                                                   |                                  |                     |                    |
| View All ≫                 | O00081-print job     O00081 (0.1 svipt job     O00081 (0.1 svipt job     O     O | Course chose          |                                                   |                                  |                     |                    |
| ▼ History                  | E W Results                                                                                                    | Cover sileet          | · · · · · · · · · · · · · · · · · · ·             |                                  |                     |                    |
| 🔇 000088-convert job       | 🖽 🍃 Log                                                                                                    | Trailer sheet         |                                                   |                                  |                     |                    |
| 😌 wir_rack_spur_gear_1     | Contents                                                                                                    | Error sheet           | ~                                                 |                                  |                     |                    |
| 000070-Collect Drawing St  | UUUU68/A; 1-Word With Pr                                                                                                    |                       |                                                   |                                  |                     |                    |
| 000011/A:1-Tests Plan      | E ♥ 000082-convert job                                                                                                    | Signature sheet       |                                                   |                                  |                     |                    |
| Set Worklist               | E 🔇 000088-convert job                                                                                                    | Output Process        | output                                            |                                  |                     |                    |
|                            | E O00089-convert job                                                                                                    |                       |                                                   |                                  |                     |                    |
| view All >>                | O00090-convert job                                                                                                    |                       |                                                   |                                  |                     |                    |
| ▼ Favorites Organize       | <ul> <li>Goody plansinger</li> <li>Goody plansinger</li> <li>Goody plansinger</li> </ul>                                                                                                    |                       |                                                   |                                  |                     |                    |
|                            | 🗉 🚞 XML Rendering Style Sheets                                                                                                    |                       |                                                   |                                  |                     |                    |
|                            | 🗄 🛅 Yoni                                                                                                    |                       |                                                   |                                  |                     |                    |
| Setting Started            | Wir_car_assy_4     Wir_car_assy_4     Wir_car_assy_4                                                                                                    |                       |                                                   |                                  |                     |                    |
| My Teamcenter              | Li iny saved searches                                                                                                    |                       |                                                   |                                  |                     |                    |
| And the surder the same    |                                                                                                    |                       |                                                   |                                  |                     |                    |
| Ellecycle viewer           |                                                                                                    |                       |                                                   |                                  |                     |                    |
| 🛃 Structure Manager        |                                                                                                    |                       |                                                   |                                  |                     |                    |
| - Workflow Designer        |                                                                                                    |                       |                                                   |                                  |                     |                    |
| - Horkiton besigned        |                                                                                                    |                       |                                                   |                                  |                     |                    |
| 😑 PLM XML Export Imp       |                                                                                                    |                       |                                                   |                                  |                     |                    |
| Crganization               |                                                                                                    |                       |                                                   |                                  |                     |                    |
| (*) 0                      |                                                                                                    |                       |                                                   |                                  |                     |                    |
| N Query Builder            |                                                                                                    |                       |                                                   |                                  |                     | Cherk-Out and Edit |
| »                          | <b>1 1</b>                                                                                                    |                       |                                                   |                                  |                     |                    |
| Ready                      |                                                                                                    | -                     |                                                   | 2                                | പ്                  | [ 📩 n]             |
|                            |                                                                                                    |                       |                                                   |                                  |                     |                    |
| 🍠 Start 🛛 💕 🏉 🗀 🛛 💆        | My Teamcenter - Tea C:\OMT Document                                                                                                    | tation 🛛 🕙 OMT User   | Guide V01 (SK                                     |                                  |                     | 💵 🦻 😏 🛍 13:17      |

PRIMARY ATTRIBUTES

The attributes on the left side of the Primary Attributes Tab screen have been described previously.

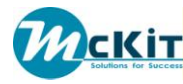

The specific attributes for the Print Job in the Primary attributes tab:

-Output Device: specifies the name of a specific output device that is found in the network. The user has the option of browsing and locating a specific output device for the job.

- Duplex: Instructs the printer to print on both sides of the page. It is the user's responsibility to verify that the output device has the capability of duplex.

- Copies: No of copies required.

#### ADVANCED ATTRIBUTES

| 🖇 000046/A;3-print job                                                                                        |                                              |                   |          |  |  |  |  |  |
|----------------------------------------------------------------------------------------------------|----------------------------------------------|-------------------|----------|--|--|--|--|--|
|                                                                                                    |                                              |                   |          |  |  |  |  |  |
| Primary Attributes Advanced Attributes Print Attributes Root Items Data Management Job Management Job Results |                                              |                   |          |  |  |  |  |  |
| Web Link Relation                                                                                             | Advanced attributes panel IMAN_specification | Stamp Needed ?    | NO       |  |  |  |  |  |
| Web Link Types                                                                                                | BV99EncodedURL                               | Stamp Location    | all      |  |  |  |  |  |
|                                                                                                    |                                              | Stamp             | ~        |  |  |  |  |  |
|                                                                                                    |                                              | Use Root Item ?   | NO ~     |  |  |  |  |  |
|                                                                                                    |                                              | State Notes       |          |  |  |  |  |  |
| Source Dataset Relation                                                                                       | TC_Attaches                                  |                   |          |  |  |  |  |  |
| Destination Relation                                                                                          | ~                                            |                   | <b>•</b> |  |  |  |  |  |
| Root Item Type                                                                                                | *                                            |                   |          |  |  |  |  |  |
|                                                                                                    |                                              | DPF Server        |          |  |  |  |  |  |
|                                                                                                    |                                              | Output Process    | output   |  |  |  |  |  |
| Source Dataset Turos                                                                                          | MSWord                                       | Purpose           |          |  |  |  |  |  |
| Source Dataset Types                                                                                          |                                              | Results Ownership | <b>~</b> |  |  |  |  |  |
|                                                                                                    |                                              | Fallback          | Abort ~  |  |  |  |  |  |
|                                                                                                    | I PZ                                         | Delete Options    | 24h ~    |  |  |  |  |  |
| BVR                                                                                                    | view ~                                       |                   |          |  |  |  |  |  |
| Query                                                                                                    | ~                                            |                   |          |  |  |  |  |  |
| Method                                                                                                    | · · · ·                                      |                   |          |  |  |  |  |  |
| BOM Revision Rule                                                                                             | Any Status; Working 🗸                        |                   |          |  |  |  |  |  |
| Scoping Rule                                                                                                  | Export_Doc_URL                               |                   |          |  |  |  |  |  |
|                                                                                                    |                                              |                   |          |  |  |  |  |  |

The Advanced Attributes of the Print Job are the same as the Advanced Attributes of the Publish Job.

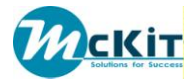

#### **PRINT ATTRIBUTES**

| 🎾 My Teamcenter - Teamce                 | nter 8                                             |                                                                                                    |                    |
|------------------------------------------|----------------------------------------------------|----------------------------------------------------------------------------------------------------|--------------------|
| <u>File Edit View Tools OMT</u>          | Window Help                                        |                                                                                                    |                    |
| ] 🛛   🛷 📄 🍙   🗙 ]                        | 🕭 🗞 🛍 🖆 😭 🔒   🏎 🖃   Q                              |                                                                                                    | TEAMCENTER         |
| 😔 - 😌 - My Teamcent                      | er (OMT (omt) - dba / DBA [IMC2123228332]          |                                                                                                    | ) ×                |
| Search                                   | 🏷 Home 🛛 🗖 🗖                                       | 😕 Summary 📸 Details 🔤 Viewer 🗙 🔮 JT Preview 🎽 Impact Analysis                                                 | - 0                |
| Enter Item ID to sea 🍯 🗸                 | ~                                                  |                                                                                                    |                    |
| ▼ Quick Links Customize                  | Search Text 🔍 🔗 📄 🕀 🕀                              |                                                                                                    |                    |
| home >>                                  | 🖻 🚵 Home                                           |                                                                                                    |                    |
| 💊 My Worklist 🛛 »                        | Mailbox                                            |                                                                                                    |                    |
| My Projects >>                           | Output Servers                                     | Primary Attributes Advanced Attributes Print Attributes Root Items Data Management Job Management Job Results |                    |
| My Links >>                              | E 🛅 Output Templates                               |                                                                                                    |                    |
| Shu Viau/Markura                         | 🗉 🛅 Supported Volumes                              | OMType Windows ~                                                                                              |                    |
|                                          | Dataset Output Formats                             |                                                                                                    |                    |
| T Open Items                             | Dataset Mapping Rules                              | Hag page                                                                                                    |                    |
| Close Al                                 | MSWord Properties                                  | Post Processing                                                                                               |                    |
| 🛕 Dataset (2)                            | E O 000067-convert job                             |                                                                                                    |                    |
| C Form (2)                               | E O00073-convert job                               |                                                                                                    |                    |
| G Form (1)                               | ⊞                                                  | ▼                                                                                                    |                    |
| General (51)                             | 🗉 🖺 000075-publish job                             |                                                                                                    |                    |
| General (50)                             | E 🔍 000077-convert job                             | Input tray                                                                                                    |                    |
|                                          | 1 😥 🌜 000079-print job                             |                                                                                                    |                    |
| View All »                               |                                                    |                                                                                                    |                    |
| ▼ History                                | E 💕 Results                                        | Output tray                                                                                                   |                    |
| 000088-convert job                       | 🗄 🎾 Log                                            |                                                                                                    |                    |
| wir_rack_spur_gear_1                     | Contents                                           | Material                                                                                                    |                    |
| 0000070-Collect Drawing St               | H >> 000068/A;1-Word With Pr     Q00081/A          |                                                                                                    |                    |
| Wir_Cdr_dssy_4/A;1 000011/0:1-Tects Plan | E COUDER-convert job                               |                                                                                                    |                    |
| Mv Worklist                              | O00088-convert job                                 | AutoRotateAndCenter YE5                                                                                       |                    |
| I F                                      | ⊞                                                  |                                                                                                    |                    |
| View All »                               | E 🕥 000090-convert job                             |                                                                                                    |                    |
| ▼ Favorites Organize                     | E C 000091-publish job                             |                                                                                                    |                    |
| organizo                                 | 🗄 😼 000092-print job                               |                                                                                                    |                    |
|                                          | Kendening Style Sheets      Kendening Style Sheets |                                                                                                    |                    |
| 🔌 Getting Started                        | E S wir car assy 4                                 |                                                                                                    |                    |
|                                          | 🗉 🛅 My Saved Searches                              |                                                                                                    |                    |
| 🜐 My Teamcenter                          |                                                    |                                                                                                    |                    |
| 1 Lifecycle Viewer                       |                                                    |                                                                                                    |                    |
| Church was Management                    |                                                    |                                                                                                    |                    |
| Structure Manager                        |                                                    |                                                                                                    |                    |
| Workflow Designer                        |                                                    |                                                                                                    |                    |
| 📄 PLM XML Export Imp                     |                                                    |                                                                                                    |                    |
| Grganization                             |                                                    |                                                                                                    |                    |
| 🔨 Query Builder                          |                                                    |                                                                                                    |                    |
|                                          |                                                    |                                                                                                    | Check-Out and Edit |
|                                          |                                                    |                                                                                                    |                    |
| Ready                                    |                                                    | (b) (s)                                                                                                    | 0                  |
| 🏄 Start 🛛 😥 🏉 🛅 💆                        | My Teamcenter - Tea 📴 C:\OMT Documen               | tation MT User Guide V01 (SK                                                                                  | EN 🗞 🔂 🔂 13:25     |

- OMType
- Flag Page
- Post Processing
- Input Try
- Output Try
- Material
- AutoRotateAndCenter

## OTHER TABS – PRINT JOB

The Root Item Tab, Data Management Tab, Job Management Tab and Job Result Tab have been described in the Convert Job Object.

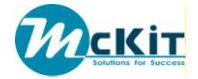

# Chapter 5 THE OMT MENU

After DOC4TC – OMT component is installed you can see a new tab on the top menu of Teamcenter called OMT.

| ØМ   | My Teamcenter - Teamcenter 8 |      |               |              |        |      |   |              |   |
|------|------------------------------|------|---------------|--------------|--------|------|---|--------------|---|
| Eile | <u>E</u> dit                 | ⊻iew | <u>T</u> ools | O <u>M</u> T | Window | Help |   |              |   |
|      | of                           |      | Ê             | × ]          | 🏷 🌭    | 8) 📄 | 8 | 3 <b>0</b> ] | Q |

The OMT menu contains basic tools for the administrator responsible for the daily maintenance.

The menu is divided for two sub menus:

1. The "Application" menu - which lets you create your desired job templates.

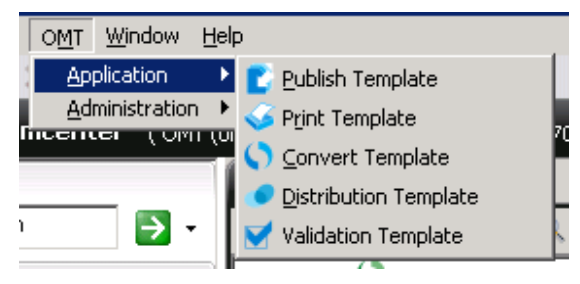

2. The "Administration" menu – which provide tools to control, mange and change all existing processes and objects created by OMT.

(for detailed description about the "Administration" menu read next chapter)

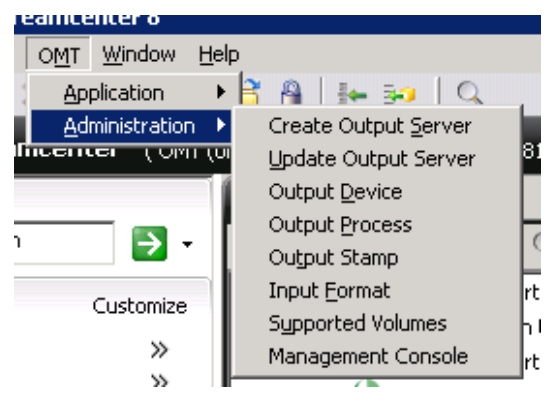

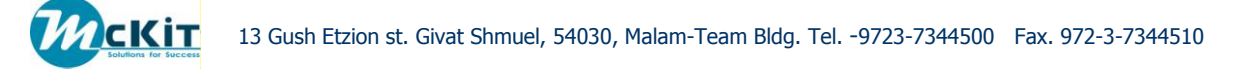

#### The Administration menu

In the following chapter you will become familiar with the tools provided to the administrator/user who is in charge of the management of OMT.

All these functionalities and configurations presented are easy to use and self descriptive, it is arranged in a way that fits to the process of object creation.

 Create output server – in this option you create a new DPF server (conversion server) by fill in the field, note that only the server name is mandatory. <u>Fields description:</u>

<u>Name</u> – a descriptive name of the server, a different conventions are available such as *name*, *name:port* and *name:port:version*.

<u>Prefix</u> – a descriptive prefix to all output devices on the server.

<u>Description</u> – information about the conversion server like its purpose and capabilities.

State – server state

Disposition – server disposition

| 💯 New Outpu   | t Server                      | ×                  |
|---------------|-------------------------------|--------------------|
| Output Server | name<br>prefix<br>description | *                  |
|               | state                         | ~                  |
|               | disposition                   | ~                  |
|               |                               | øk. <u>c</u> ancel |

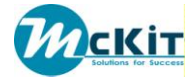

2. Update output server – here you can update the a chosen server that means update in Teamcenter the new object recently added to the server (devices, stamps, etc...)

| 💯 Update Ou   | tput Server               | × |
|---------------|---------------------------|---|
| *             | name seal83               |   |
|               | prefix                    |   |
| Output Server | description               | ٦ |
|               |                           |   |
|               | state Activated ~         |   |
|               | disposition Public ~      |   |
|               | Update Output Devices     |   |
|               | <u>o</u> k <u>c</u> ancel |   |

3. Output device – represents a device in Teamcenter, devices can be printers, faxes, etc.

|   | 🎾 New Outpu   | t Device            |            |        |   | × |
|---|---------------|---------------------|------------|--------|---|---|
| 1 | Output Device | name<br>description |            |        | * |   |
| I |               |                     | <u>o</u> k | cancel |   |   |

4. Output process – represents a output process such as convert, publish, print, etc.

| 💯 New Outpu | t Process           | ×                 |
|-------------|---------------------|-------------------|
| Output Proc | name<br>description | *                 |
|             |                     | ok <u>c</u> ancel |

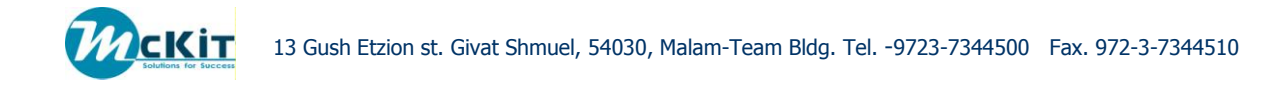

5. Output stamp – represents a stamp defined on the server

| 💯 New Outpu  | t Stamp               |    |                |   | × |
|--------------|-----------------------|----|----------------|---|---|
| Output Stamp | name  <br>description |    |                | * |   |
|              |                       | ok | <u>c</u> ancel |   |   |

6. Input format – represents the file types that can be converted by the server

| 💯 New Input  | Format           |             |        |   | × |
|--------------|------------------|-------------|--------|---|---|
| Input Format | name description |             |        | * |   |
|              |                  | <u>o</u> k. | cancel |   |   |

7. Supported volumes – the Teamcenter volumes supported by the server, each server can support multiple volumes.

| 💯 New Suppo | rted Volume           |            |        |   | × |
|-------------|-----------------------|------------|--------|---|---|
| Supported V | name  <br>description |            |        | * |   |
|             |                       | <u>o</u> k | cancel |   |   |

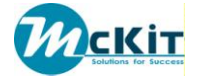

 Management console – in this application the administrator can search for particular jobs, inquire their status and even cancel running jobs. As you see in the screen below there are several search options.

| Job Type       Convert Job         Job Type       Convert Job         State       Image: Convert Job         Output Process       Convert         Job ID       State         Output Process       Convert Job         Image: Convert Job       Image: Convert Job         Image: Convert Job       Image: Convert Job         Image: Convert Job                                                                                                    | 🚣 Management (                        | Console Application | 1              |          |             |              |            |          |
|----------------------------------------------------------------------------------------------------|---------------------------------------|---------------------|----------------|----------|-------------|--------------|------------|----------|
| Job Type       Convert Job         Job Type       Convert Job         State       Convert         Output Process       convert         Job ID       Job Type       State         Output Process       convert         Output Process       Convert Job         Convert Job       Convert Job         Output Process       Convert Job         Output Process       Convert Job         Output Process       Convert Job         Output Process       Convert Job         Output Process       Convert Job         Output Process       Convert Job         Output Sub Job       Finished       OMT (ont)         Output Process       Convert Job         Output Process       Convert Job       Convert Job         Output Sub Job       Finished       OMT (ont)       dba         Output Sub Job       Convert Job       Convert Job       Convert Job         Output Process       Convert Job       Convert Job       Convert Job         Output Sub Job       Convert Job       Convert Job       Convert Job         Output Sub Job       Convert Job       Convert Job       Convert Job         Output Sub       Convert Job       Convert Jo                                                                                                    | 20                                    | <u>S</u>            |                |          |             |              |            |          |
| Job ID       Image: State         Owner       OMT (omt)         Group       Image: State         Output Process       convert         Image: State       Image: State         Image: State       Image: State         Image: State       Image: State         Image: State       Image: State         Image: State       Image: State         Image: State       Image: State         Image: State       Image: State         Image: State       Image: State         Image: State       Image: State         Image: State       Image: State         Image: State       Image: State         Image: State       Image: State         Image: State       Image: State         Image: State       Image: State         Image: State State       Image: State         Image: State State       Image: State         Image: State State State       Image: State State         Image: State State State       Image: State State State         Image: State State State State State State       Image: State State State State State State State State State State State State State State State State State State State State State State State State State State State State State State State State State State State State State State State State State State State State State St                                                                                                    | Job Type                              | Convert Job         | •              |          |             |              |            |          |
| State       Image: Convert log         Owner       OMT (omt)       Image: Convert log         Job ID       Job Type       State       Owning user       Owning group       DPF server       DP         Image: Convert log       Image: Convert log                                                                                                    | Job ID                                |                     |                |          |             |              |            |          |
| Owner       OMT (omt)         Group       State       Owning user       Owning group       DPF server       DP         0 000208       Convert Job       Image: Convert Job       Image: Convert Job       Image                                                                                                    | State                                 |                     | ~              |          |             |              |            |          |
| Group<br>Output Process<br>Convert Job<br>Output Process<br>Dob ID<br>Job ID<br>Job Type<br>State<br>Owning user<br>Owning group<br>DPF server<br>DP<br>Owning group<br>DPF server<br>DP<br>DP<br>Server<br>DP<br>DP<br>Server<br>DP<br>DP<br>DP<br>Server<br>DP<br>DP<br>DP<br>DP<br>DP<br>DP<br>DP<br>DP<br>DP<br>DP                                                                                                    | Owner                                 | OMT (omt)           | ~              |          |             |              |            |          |
| Output Process       convert         Job ID       Job Type       State       Owning user       Owning group       DPF server       DP         000208       Convert Job       Image: State       Owning user       Owning group       DPF server       DP         000203       Convert Job       Image: State       Owning user       Owning group       DPF server       DP         000203       Convert Job       Image: State       Owning user       Image: State State Sta                                                                                                    | Group                                 | 8 <u>n</u>          | ~              |          |             |              |            |          |
| Job ID         Job Type         State         Owning user         Owning group         DPF server         DP           Image: Convert Job         Image: Convert Job                                                                                                    | Output Process                        | convert             | ~              |          |             |              |            |          |
| Image: Convert Job       Image: Convert Job         Image: Convert Job       Image: Convert Job         Image: Convert                                                                                                    |                                       | Job ID              | Job Type       | State    | Owning user | Owning group | DPF server | DP       |
| B       000223       Convert Job       Image: Second Second Sec | · · · · · · · · · · · · · · · · · · · |                     | Convert Job    |          |             |              |            |          |
| Image: Convert Job       Convert Job       Image: Convert Job       Image: Convert Job         Image: Convert Job       Convert Job       Image: Convert Job       Image: Convert Job         Image: Convert Job       Convert Job       Image: Convert Job       Image: Convert Job         Image: Convert Job       Convert Job       Image: Convert Job       Image: Convert Job         Image: Convert Job       Convert Job       Image: Convert Job       Image: Convert Job         Image: Convert Job       Image: Convert Job       Image: Convert Job       Image: Convert Job         Image: Convert Job       Image: Convert Job       Image: Convert Job       Image: Convert Job         Image: Convert Job       Image: Convert Job       Image: Convert Job       Image: Convert Job         Image: Convert Job       Image: Convert Job       Image: Convert Job       Image: Convert Job         Image: Convert Job       Image: Convert Job       Image: Convert Job       Image: Convert Job         Image: Convert Job       Image: Convert Job       Image: Convert Job       Image: Convert Job       Image: Convert Job         Image: Convert Job       Image: Convert Job       Image: Convert Job       Image: Convert Job       Image: Convert Job       Image: Convert Job       Image: Convert Job       Image: Convert Job       Image: Convert Job       Image                                                                                                    |                                       |                     | Convert Job    |          |             |              |            |          |
| 000260_1       Output Sub Job       Finished       OMT (omt)       dba       tcseal2       2011083C         000205       Convert Job       Image: Convert Job       Image: Con                                                                                                    | E- 🔇 000260                           |                     | Convert Job    |          |             |              |            |          |
| Image: Convert Job       Image: Convert Job         Image: Convert Job       Image: Convert Job         Image: Convert                                                                                                    | 000260_1                              |                     | Output Sub Job | Finished | OMT (omt)   | dba          | tcseal2    | 20110830 |
| Image: Convert Job       Image: Convert Job         Image: Convert Job       Image: Convert Job         Image: Convert                                                                                                    |                                       |                     | Convert Job    |          |             |              |            |          |
| Image: Convert Job       Image: Convert Job         Image: Convert Job       Image: Convert Job         Image: Convert                                                                                                    | • () 000204                           |                     | Convert Job    |          |             |              |            |          |
| Image: Convert Job       Image: Convert Job         Image: Convert Job       Image: Convert Job         Image: Convert                                                                                                    | 庄 🌔 000206                            |                     | Convert Job    |          |             |              |            |          |
| Image: Convert Job       Image: Convert Job         Image: Convert Job       Image: Convert Job         Image: Convert                                                                                                    | • () 000200                           |                     | Convert Job    |          |             |              |            |          |
| • 000179         • 000307         • 000307         • 000283         • 000283         • 000253         • 000198         • 000198         • 000198         • 000198         • 000194         • 000174         • 000174         • 000174         • 000174         • • • • • • • • • • • • • • •                                                                                                    | • • • • • • • • • • • • • • • • • • • |                     | Convert Job    |          |             |              |            |          |
| • 000307         • 000283         • 000283         • Convert Job         • 000293         • Convert Job         • 000198         • Convert Job         • 000198         • Convert Job         • 000194         • Convert Job         • 000194         • Convert Job         • • • • • • • • • • • • • • •                                                                                                    | 🕀 🔇 000179                            |                     | Convert Job    |          |             |              |            |          |
| •••••••••••••••••••••••••••••                                                                                                    | • () 000307                           |                     | Convert Job    |          |             |              |            |          |
| 000253         Convert Job           000198         Convert Job           000184         Convert Job           000174         Convert Job           0000174         Convert Job           Found (24) output jobs.         Image: Convert Job                                                                                                    | • • • • • • • • • • • • • • • • • • • |                     | Convert Job    |          |             |              |            |          |
| Image: Convert Job         Image: Convert Job           Image: Convert Job         Image: Convert Job           Image: Convert Job <td>• () 000253</td> <td></td> <td>Convert Job</td> <td></td> <td></td> <td></td> <td></td> <td></td>                                                                                                    | • () 000253                           |                     | Convert Job    |          |             |              |            |          |
| Image: Convert Job       Image: Convert Job       Image: C                                                                                                    | • () 000198                           |                     | Convert Job    |          |             |              |            |          |
| © 000174     Convert Job       Found (24) output jobs.                                                                                                    | • • • • • • • • • • • • • • • • • • • |                     | Convert Job    |          |             |              |            |          |
| Found (24) output jobs.                                                                                                    | • • • • • • • • • • • • • • • • • • • |                     | Convert Job    |          |             |              |            |          |
| Found (24) output jobs.                                                                                                    | A 000001                              |                     | - 191          |          |             |              |            |          |
|                                                                                                    | Found (24) output                     | jobs.               |                |          |             |              |            |          |

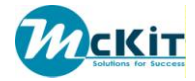

# **Chapter 6 OUTPUT PROPERTIES**

With OMT you can enhance your possibilities to control converted documents.

The Output Properties module provides the ability to change the property values of your documents on run time in a way that the converted documents will carry the new values according to your design.

In the system, the Output Properties are represented by a simple form. This form contains 4 fields:

| MSWordx P         | ros                          |   |
|-------------------|------------------------------|---|
| 📓 Output Prope    | rties                        |   |
| ItemRevisionType: | ItemRevision                 |   |
| DatasetRelation:  | IMAN_specification           |   |
| FieldValues:      | PropTest#CNST#TEST TEST TEST | - |
|                   | DocID#CNST#12345             | 1 |
|                   |                              | 2 |
| DatasetType:      | MSWordX                      |   |
|                   |                              |   |
|                   |                              |   |

- 1. <u>ItemRevisionType</u> in this field you may choose the Item Revision Type that you wish to update its properties.
- 2. <u>DatasetRelation</u> the DS relation of the desired DS.
- 3. <u>FieldValues</u> here you insert the properties you wish to update and the way you apply these changes.

The changes are actually a list of values that consists of the following possibilities:

<Field Name>#ATTR#<Location>.<Attribute Name>

<Field Name>#FUNC#<Routine>

<Field Name>#CNST#<String>

Where:

<Location> - I; IM; IR; IRM;

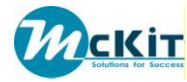

#### <Attribute Name> - As defined in the Business Modeler

<Routine> - Any customized routine that accepts the Root Item as a parameter and returns a string to be embedded in the Output Stamp

<String> - Any string (constant).

4. <u>DatasetType</u> – in this field you choose the DS type that you wish to update its properties.

#### **Output Properties screen**

Once you defined your Output Properties the collected files in your jobs will be converted with the new modifications, that means that all files that correspond to the rules of the Output Property you have created, will update their properties according to what you have defined.

If you wish to see the changes that will occur in your files before sending them to conversion, you just have to press the "show update properties" button in the Data Management tab. Afterwards a screen with all the files you have collected and its actual properties will be shown.

| Primary Att | tributes | s   Adva | anced Al | ttributes | Root : | Items | Data M  | anage  | ement  | Job M    | anagement    | Job Results |        |           |
|-------------|----------|----------|----------|-----------|--------|-------|---------|--------|--------|----------|--------------|-------------|--------|-----------|
| X           | 1        | Ļ        | ÷        |           | *      |       | Î,      |        | -      |          | _            |             |        |           |
|             |          |          | ٧        |           |        |       | Da      | ataset | Tupo   | ndate n  | roperties al | taset Name  |        | Rev/V     |
| 🗉 🖃 📝 wir   | r car a  | assy 4.  | cqm      |           |        | Dra   | awinaSh | eet L  | nom ap | Judice p | wir car as:  | sv 4        | wir ca | ar assv 4 |

| File Name                    | Dataset Type | Dataset Name                 | title 🥌                | updaet                   |
|------------------------------|--------------|------------------------------|------------------------|--------------------------|
| wir_car_assy_4.cgm           | DrawingSheet | wir_car_assy_4               |                        | wir_car_assy_4/A         |
| mmmmm.doc×                   | MSWordX      | 000062/A                     | wir_chassis_pan_4      | wir_chassis_pan_4/A      |
| wir_power_pack_1.pdf         | PDF          | wir_power_pack_1_pdf         |                        | wir_power_pack_1/A       |
| wir_car_assy_4.cgm           | DrawingSheet | wir_car_assy_4               |                        | wir_rack_1/A             |
| wir_antenna.pdf              | PDF          | wir_antenna_pdf              |                        | wir_antenna/A            |
| wir_e_clip.pdf               | PDF          | wir_e_clip_pdf               |                        | wir_e_clip/A             |
| wir_spoiler_light.pdf        | PDF          | wir_spoiler_light_pdf        |                        | wir_spoiler_light/A      |
| wir_body_1.pdf               | PDF          | wir_body_1_pdf               |                        | wir_body_1/A             |
| wir_steering_servo.pdf       | PDF          | wir_steering_servo_pdf       |                        | wir_steering_servo/A     |
| Servo tech spec.docx         | MSWordX      | Servo tech spec.docx         | wir_steering_servo     | wir_steering_servo/A     |
| Parameterize Spur Gear .docx | MSWordX      | Parameterize Spur Gear .docx | wir_rack_spur_gear_1   | wir_rack_spur_gear_1/A   |
| wir_rack_spur_gear_1.pdf     | PDF          | wir_rack_spur_gear_1_pdf     |                        | wir_rack_spur_gear_1/A   |
| wir_car_assy_4.cgm           | DrawingSheet | wir_car_assy_4               |                        | wir_harness_sub_assy_4/4 |
| fffff.docx                   | MSWordX      | fffff.docx                   | wir_harness_sub_assy_4 | wir_harness_sub_assy_4/4 |
| Pin Specification.docx       | MSWordX      | Pin Specification.docx       | wir_cea_4pin_conn      | wir_cea_4pin_conn/A      |

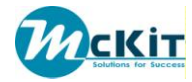

# CHAPTER 7 ATTRIBUTE SUMMARY

The following table is a Cross Reference of the Jobs attributes:

| Seq. | Attribute            |           |         | Is for Job |         |   | Natas   |
|------|----------------------|-----------|---------|------------|---------|---|---------|
| #    | Attribute            | Mandatory | Convert | Publish    | Print   |   | Notes   |
| 1    | Based on Template    |           | Primary | Primary    | Primary |   | result  |
| 2    | Size                 |           | Primary | Primary    | Primary | у |         |
| 3    | Page Size            |           | Primary | Primary    | Primary | у |         |
| 4    | Scale Mode           |           | Primary | Primary    | Primary | у |         |
| 5    | Scale                |           | Primary | Primary    | Primary |   |         |
| 6    | Orientation          |           | Primary | Primary    | Primary | у |         |
| 7    | Job ID               |           | Primary | Primary    | Primary |   | result  |
| 8    | Cover Sheet          |           | Primary | Primary    | Primary | у |         |
| 9    | Trailer Sheet        |           | Primary | Primary    | Primary | у |         |
| 10   | Error Sheet          |           | Primary | Primary    | Primary | у |         |
| 11   | Signature Sheet      |           | Primary | Primary    | Primary | у |         |
| 12   | Output Process       |           | Primary | Primary    | Primary | у |         |
| 13   | TOCRequired          |           |         | Primary    |         | у |         |
| 14   | Des TOCId            |           |         | Primary    |         |   |         |
| 15   | Target File Name     | у         |         | Primary    |         |   |         |
| 16   | Output Device        |           |         |            | Primary | у | Dynamic |
| 17   | Duplex               |           |         |            | Primary |   |         |
| 18   | Copies               |           |         |            | Primary |   |         |
| 19   | Dataset Relation     |           | Advancd | Advancd    | Advancd | Y | Dynamic |
| 20   | Destination Relation |           | Advancd | Advancd    | Advancd | Y | Dynamic |
| 21   | Root Item            |           | Advancd | Advancd    | Advancd | Y |         |
| 22   | Dataset Type         |           | Advancd | Advancd    | Advancd | Y | Dynamic |
| 23   | BVR                  |           | Advancd | Advancd    | Advancd | Y | Dynamic |
| 24   | Query                |           | Advancd | Advancd    | Advancd | Y | Dynamic |
| 25   | Method               |           | Advancd | Advancd    | Advancd |   |         |
| 26   | Revision Rule        |           | Advancd | Advancd    | Advancd | Y | Dynamic |
| 27   | Scoping Rule         |           | Advancd | Advancd    | Advancd | Y | Dynamic |
| 28   | Result Owner         |           | Advancd | Advancd    | Advancd | Y | Dynamic |
| 29   | Fallback             |           | Advancd | Advancd    | Advancd | Y |         |
| 30   | Delete Options       |           | Advancd | Advancd    | Advancd | Y |         |
| 31   | Stamp Needed         |           | Advancd | Advancd    | Advancd | Y |         |

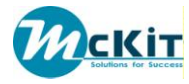

| Seq. | Attribute           | Mandatory |         | Is for Job |         | LOV | Notes   |
|------|---------------------|-----------|---------|------------|---------|-----|---------|
| #    |                     |           | Convert | Publish    | Print   |     |         |
| 32   | Stamp Location      |           | Advancd | Advancd    | Advancd | Y   |         |
| 33   | Stamp               |           | Advancd | Advancd    | Advancd | Y   |         |
| 34   | Use Root Item       |           | Advancd | Advancd    | Advancd | Y   |         |
| 35   | State Notes         |           | Advancd | Advancd    | Advancd |     |         |
| 36   | DPFServer           |           | Advancd | Advancd    | Advancd |     | Result  |
| 37   | Output Process      |           | Advancd | Advancd    | Advancd |     | Result  |
| 38   | Purpose             |           | Advancd | Advancd    | Advancd |     |         |
| 39   | Format              |           | Advancd |            |         | У   | Dynamic |
| 40   | Mapping Rule        |           | Advancd |            |         | У   | Dynamic |
| 41   | ОМТуре              |           |         |            | Print   |     | Result  |
| 42   | Flag Page           |           |         |            | Print   |     |         |
| 43   | Post Processing     |           |         |            | Print   | У   | Dynamic |
| 44   | Input Tray          |           |         |            | Print   |     |         |
| 45   | Output Tray         |           |         |            | Print   |     |         |
| 46   | Material            |           |         |            | Print   |     |         |
| 47   | AutoRotateAndCenter |           |         |            | Print   | У   |         |

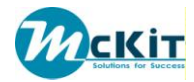

# ATTRIBUTES LIST OF VALUES (LOV)

# Attribute : State

| Seq. No. | Value     | Notes |
|----------|-----------|-------|
| 1        | Inactive  |       |
| 2        | Validated |       |
| 3        | Activated |       |
| 4        | Completed |       |
| 5        | Cancelled |       |
| 6        | Rejected  |       |

# Attribute : Page Size

| Seq. No. | Value | Notes |
|----------|-------|-------|
| 1        | auto  |       |
| 2        | A0    |       |
| 3        | A1    |       |
| 4        | A2    |       |
| 5        | A3    |       |
| 6        | A4    |       |

## **Attribute : Scale Mode**

| Seq. No. | Value    | Notes |
|----------|----------|-------|
| 1        | Noscale  |       |
| 2        | fit      |       |
| 3        | abstract |       |

# **Attribute : Orientation**

| Seq. No. | Value     | Notes |
|----------|-----------|-------|
| 1        | Auto      |       |
| 2        | Portrait  |       |
| 3        | Landscape |       |

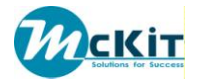

#### **Attribute : Cover Sheet**

| Seq. No. | Value | Notes   |
|----------|-------|---------|
| 1        |       | Dynamic |
| 2        |       |         |

#### Attribute : Root Item

| Seq. No. | Value         | Notes |
|----------|---------------|-------|
| 1        | *             |       |
| 2        | Item          |       |
| 3        | Item Revision |       |

# Attribute : Dataset Types

| Seq. No. | Value | Notes   |
|----------|-------|---------|
| 1        |       | Dynamic |
| 2        |       |         |
| 3        |       |         |
| 4        |       |         |
| 5        |       |         |
| 6        |       |         |

#### Attribute : BVR

| Seq. No. | Value | Notes   |
|----------|-------|---------|
| 1        |       | Dynamic |
| 2        |       |         |
| 3        |       |         |

# Attribute : Query

| Seq. No. | Value | Notes   |
|----------|-------|---------|
| 1        |       | Dynamic |
| 2        |       |         |

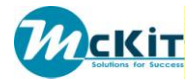

#### **Attribute : Revision Rule**

| Seq. No. | Value | Notes   |
|----------|-------|---------|
| 1        |       | Dynamic |
| 2        |       |         |

# Attribute : Scoping Rule

| Seq. No. | Value | Notes   |
|----------|-------|---------|
| 1        |       | Dynamic |
| 2        |       |         |

#### Attribute : Result Owner

| Seq. No. | Value             | Notes |
|----------|-------------------|-------|
| 1        | DPF User          |       |
| 2        | Output Job Owner  |       |
| 3        | Source Data Owner |       |

# Attribute : Fallback

| Seq. No. | Value  | Notes |
|----------|--------|-------|
| 1        | Ignore |       |
| 2        | Abort  |       |

### **Attribute : Delete Options**

| Seq. No. | Value  | Notes |
|----------|--------|-------|
| 1        | atonce |       |
| 2        | never  |       |
| 3        | 24h    |       |
| 4        | 12h    |       |

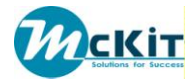

#### **Attribute : Stamp Needed**

| Seq. No. | Value | Notes |
|----------|-------|-------|
| 1        | yes   |       |
| 2        | no    |       |

# **Attribute : Stamp Location**

| Seq. No. | Value | Notes |
|----------|-------|-------|
| 1        | 1     |       |
| 2        | all   |       |
| 3        | even  |       |
| 4        | odd   |       |
| 5        | last  |       |

## Attribute : Stamp

| Seq. No. | Value | Notes   |
|----------|-------|---------|
| 1        |       | Dynamic |
| 2        |       |         |

#### Attribute: Use Root Item

| Seq. No. | Value | Notes |
|----------|-------|-------|
| 1        | yes   |       |
| 2        | no    |       |

#### Attribute : State

| Seq. No. | Value     | Notes |
|----------|-----------|-------|
| 1        | Inactive  |       |
| 2        | Validated |       |
| 3        | Activated |       |
| 4        | Completed |       |
| 5        | Cancelled |       |
| 6        | Rejected  |       |

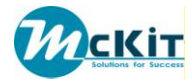

# Attribute : TOCRequired

| Seq. No. | Value | Notes |
|----------|-------|-------|
| 1        | yes   |       |
| 2        | no    |       |

#### **Attribute : Output Device**

| Seq. No. | Value | Notes   |
|----------|-------|---------|
| 1        |       | Dynamic |
| 2        |       |         |

# Attribute : Duplex

| Seq. No. | Value | Notes |
|----------|-------|-------|
| 1        | yes   |       |
| 2        | no    |       |

# Attribute : OMType

| Seq. No. | Value   | Notes |
|----------|---------|-------|
| 1        | Windows |       |
| 2        | Plossys |       |

#### Attribute : AuotRotateAndCenter

| Seq. No. | Value | Notes |
|----------|-------|-------|
| 1        | yes   |       |
| 2        | no    |       |